# SONY CAMERA ADAPTOR CA-950 CA-950P

MAINTENANCE MANUAL Volume 1 1st Edition (Revised 2) Serial No. 10001 and Higher: CA-950 (JN) Serial No. 40001 and Higher: CA-950P (CE)

## ⚠警告

このマニュアルは、サービス専用です。 お客様が、このマニュアルに記載された設置や保守、点検、修理などを行うと感電や火災、 人身事故につながることがあります。 危険をさけるため、サービストレーニングを受けた技術者のみご使用ください。

設置や保守,点検,修理などを行う前に,別冊のオペレーションマニュアルの「安全のため に」を必ずお読みください。

## 

This manual is intended for qualified service personnel only.

To reduce the risk of electric shock, fire or injury, do not perform any servicing other than that contained in the operating instructions unless you are qualified to do so. Refer all servicing to qualified service personnel.

## 

Die Anleitung ist nur für qualifiziertes Fachpersonal bestimmt.

Alle Wartungsarbeiten dürfen nur von qualifiziertem Fachpersonal ausgeführt werden. Um die Gefahr eines elektrischen Schlages, Feuergefahr und Verletzungen zu vermeiden, sind bei Wartungsarbeiten strikt die Angaben in der Anleitung zu befolgen. Andere als die angegeben Wartungsarbeiten dürfen nur von Personen ausgeführt werden, die eine spezielle Befähigung dazu besitzen.

## **AVERTISSEMENT**

Ce manual est destiné uniquement aux personnes compétentes en charge de l'entretien. Afin de réduire les risques de décharge électrique, d'incendie ou de blessure n'effectuer que les réparations indiquées dans le mode d'emploi à moins d'être qualifié pour en effectuer d'autres. Pour toute réparation faire appel à une personne compétente uniquement.

Laser Diode Properties Material : In GaAsP Wave length : 1310 nm Emission duration : Pulse code modulation Laser output power: -8 dBm

| CLASS 1<br>LASER PRODUCT  |  |
|---------------------------|--|
| LASER KLASSE 1<br>PRODUKT |  |

This camera adaptor is classified as a CLASS 1 LASER PRODUCT.

The CLASS 1 LASER PRODUCT label is located on the 68-pin connector panel.

## **Table of Contents**

## **Manual Structure**

| Purpose of this manual | 3 (E) |
|------------------------|-------|
| Relative manuals       | 3 (E) |
| Contents               |       |

## 1. Service Overview

| 1-1. | Optional Fixtures                       |                                                     |  |  |
|------|-----------------------------------------|-----------------------------------------------------|--|--|
| 1-2. | Location of Printed Wiring Board1-1 (E) |                                                     |  |  |
| 1-3. | Circuit D                               | escription                                          |  |  |
| 1-4. | Function                                | of Internal Switches1-3 (E)                         |  |  |
|      | 1-4-1.                                  | SDI-30 board 1-3 (E)                                |  |  |
|      | 1-4-2.                                  | DPR-148 board                                       |  |  |
|      | 1-4-3.                                  | IF-633 board                                        |  |  |
|      | 1-4-4.                                  | DA-121 board1-6 (E)                                 |  |  |
|      | 1-4-5.                                  | AU-273N/273P board1-7 (E)                           |  |  |
| 1-5. | Descripti                               | on on Flexible Card Wire1-11 (E)                    |  |  |
|      | 1-5-1.                                  | Disconnecting/Connecting Flexible Card Wire1-11 (E) |  |  |
|      | 1-5-2.                                  | Forming Before Installation1-12 (E)                 |  |  |
| 1-6. | Cleaning                                | of Connector/Cable1-15 (E)                          |  |  |
| 1-7. | Notes on                                | Service                                             |  |  |
|      | 1-7-1.                                  | Notes on Replacing the RX-42/TX-63 Boards1-16 (E)   |  |  |
|      | 1-7-2.                                  | Circuit Protection Device1-17 (E)                   |  |  |
|      | 1-7-3.                                  | Notes on Repair Parts1-17 (E)                       |  |  |
| 1-8. | Self-Diag                               | gnosis                                              |  |  |

## 2. Replacement of Main Parts

| 2-1. | Replacing | g the Switching Regulator                              | 2-1 (E) |
|------|-----------|--------------------------------------------------------|---------|
| 2-2. | Replacing | g the Fan                                              | 2-2 (E) |
|      | 2-2-1.    | Replacing the Fans of the Left Panel                   | 2-2 (E) |
|      | 2-2-2.    | Replacing the Fan of the bottom of Switching Regulator | 2-3 (E) |
| 2-3. | Replacing | g the RX-42/TX-63 Boards                               | 2-4 (E) |
| 2-4. | Replacing | g the MB-726 Board                                     | 2-5 (E) |
| 2-5. | Replacing | g the CAMERA Connector (68P)                           | 2-7 (E) |
| 2-6. | Replacing | g the CCU Connector                                    | 2-8 (E) |
|      |           |                                                        |         |

## 3. Electrical Alignment

| 3-1. | Preparati | on                                 |  |
|------|-----------|------------------------------------|--|
|      | 3-1-1.    | Equipment required                 |  |
|      | 3-1-2.    | Notes on adjustment                |  |
|      | 3-1-3.    | Connection                         |  |
|      | 3-1-4.    | Initial Settings                   |  |
| 3-2. | DPR-148   | board Adjustment                   |  |
|      | 3-2-1.    | PROMPTER IN VIDEO LEVEL Adjustment |  |
|      | 3-2-2.    | RET VIDEO LEVEL Adjustment         |  |
| 3-3. | IF-633 b  | oard Adjustment                    |  |
|      | 3-3-1.    | VBS/MONITOR Level Adjustment       |  |
|      | 3-3-2.    | Battery Alarm Set Adjustment       |  |
| 3-4. | DA-121    | board Adjustment                   |  |
|      | 3-4-1.    | MIC 1 GAIN Adjustment              |  |
|      | 3-4-2.    | MIC 2 GAIN Adjustment              |  |
| 3-5. | AU-2731   | N/273P board Adjustment            |  |
|      | 3-5-1.    | INCOM 1 Side Tone Adjustment       |  |
|      | 3-5-2.    | RTS 1 CANCEL Adjustment            |  |
|      | 3-5-3.    | INCOM 2 Side Tone Adjustment       |  |
|      | 3-5-4.    | RTS 2 CANCEL Adjustment            |  |
|      | 3-5-5.    | TRACKER (T) Level Adjustment       |  |
| 3-6. | SDI-30 b  | oard Adjustment                    |  |
|      | 3-6-1.    | SDI Free-Run Frequency Adjustment  |  |

## **Manual Structure**

| Purpose of this manual |                                                                                    |
|------------------------|------------------------------------------------------------------------------------|
|                        | This manual is the maintenance manual volume 1 for Camera Adaptor CA-950/<br>950P. |
|                        | This manual describes the information items on maintenance, and items that premise |
|                        | the service based on the components parts such as service overview, replacement of |
|                        | parts and alignment, assuming use of system and service engineers.                 |
| Relative manuals       |                                                                                    |
|                        | Besides this "maintenance manual volume 1" the following manuals are available     |
|                        | for this unit.                                                                     |
|                        | <ul> <li>Operation Manual (Supplied with this unit)</li> </ul>                     |
|                        | This manual is necessary for application and operation of this unit.               |
|                        | <ul> <li>Installation and Maintenance Manual (Supplied with this unit)</li> </ul>  |
|                        | This manual describes the installation and maintenance information that is neces-  |
|                        | sary at the time of primary service, assuming use of system and service engineers. |
|                        | <ul> <li>Maintenance Manual Volume 2 (Available on request)</li> </ul>             |
|                        | This manual describes the information items that premise the service based on the  |
|                        | components parts such as exploded views, schematic diagrams, board layouts and     |
|                        | spare parts list, assuming use of system and service engineers.                    |
|                        | Center.                                                                            |
|                        | Part number: 9-968-572-XX                                                          |
|                        | <ul> <li>"Semiconductor Pin Assignments" CD-ROM (Available on request)</li> </ul>  |
|                        | This "Semiconductor Pin Assignments" CD-ROM allows you to search for               |
|                        | semiconductors used in Communication System Solutions Network Company equipment.   |
|                        | Semiconductors that cannot be searched for on this CD-ROM are listed in the        |
|                        | maintenance manual for the corresponding unit. The maintenance manual contains     |
|                        | a complete list of all semiconductors and their ID Nos., and thus should be used   |
|                        | together with the CD-ROM.                                                          |
|                        | Part number: 9-968-546-XX                                                          |

#### Contents

The following are summaries of all the sections for understanding the contents of this manual.

#### Section 1 Service Overview

Describes information about board locations, circuit description, function of internal switches and notes on services.

#### Section 2 Replacement of Main Parts

Describes about the replacement of the switching requlator, fun and circuit boards.

#### Section 3 Electrical Alignment

Describes electrical adjustment necessary for maintenance of the unit or replacement of parts.

# Section 1 Service Overview

## 1-1. Optional Fixtures

| Name                            | Sony Part No. | Remarks                                            |
|---------------------------------|---------------|----------------------------------------------------|
| EX-464 Board                    | A-8318-864-A  | For extension of plug-in board                     |
| Alignment sleeve remover HC-001 | J-6480-010-A  | For female connector                               |
| Cotton swab                     |               | Diameter about 4 mm<br>Any available on the market |

## 1-2. Location of Printed Wiring Board

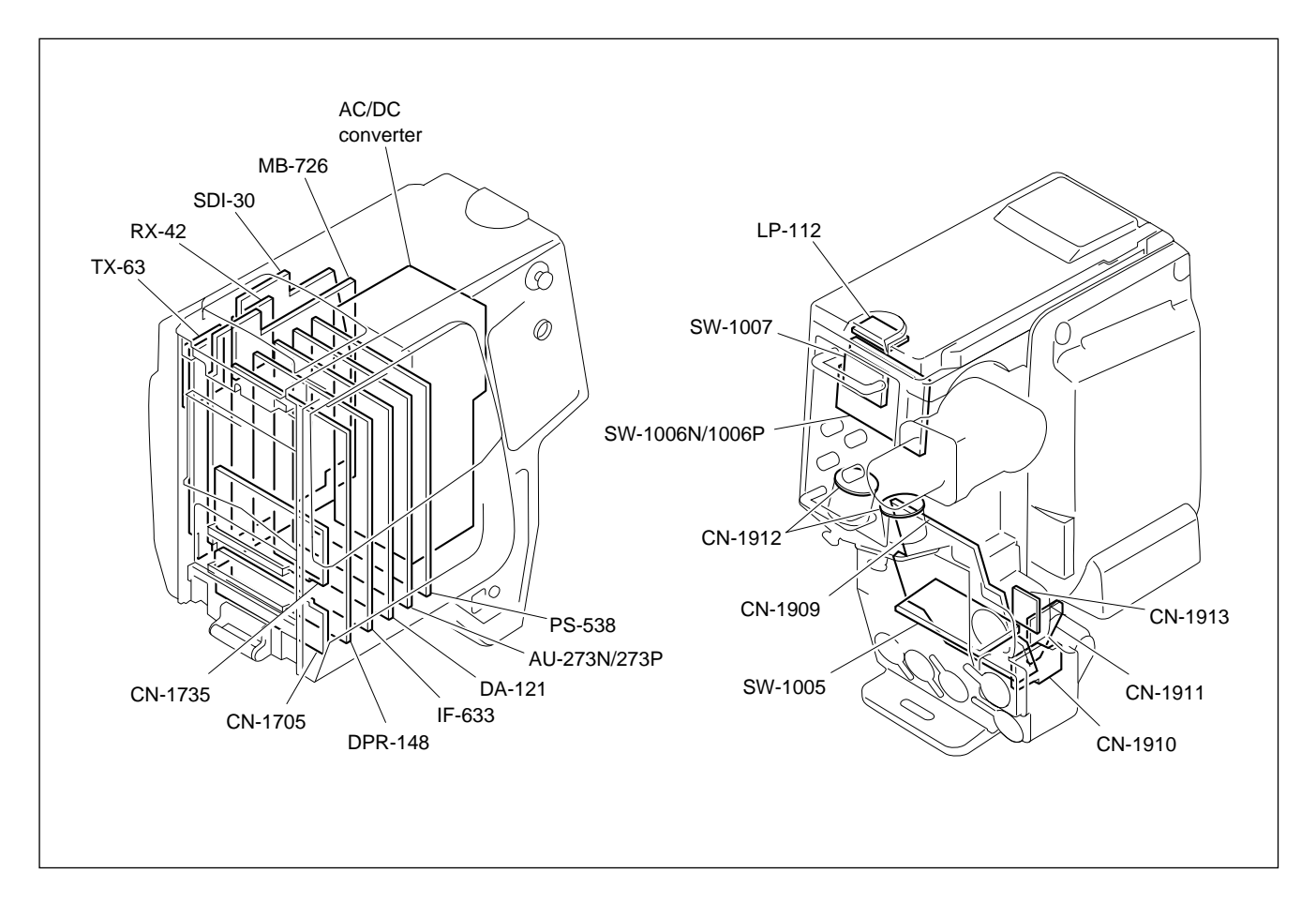

## 1-3. Circuit Description

#### DPR-148 Board

The DPR-148 board performs DA processing of the RETURN VIDEO signal and AD/DA processing of the prompter video signal. Switching of the PROMPTER VIDEO signal and GEN LOCK signal is performed by the S3 switch on the board. The "CCU  $\rightarrow$  CAM" or "CAM  $\rightarrow$  CCU" switching of the direction of the PROMPTER VIDEO signal is performed by the S1 switch on the board. The DPR-148 board also has a power supply sub-regulator that improves S/N.

#### IF-633 Board

The IF-633 board has a CPU for setting LSI according to the using state in the CA-950/950P and for controlling other devices.

Information exchange between the camera and rear panel is performed via the I/O.

In addition, the IF-633 board also performs CCU connection control, external power supply voltage detection, TEST OUT signal processing, and DATA signal processing for the REMOTE connector.

#### DA-121 Board

The DA-121 board performs AD/DA processing of the INCOM, PGM, and MIC signals, processing of the MONITOR OUT signals, and EARPHONE drive and EARPHONE line selection. The signal of either of the MIC connectors on the CHU and CA-950/950P can also be selected to be transmitted to the CCU as the MIC1.

The DA-121 board also includes a MIC PHANTOM POWER ON/OFF circuit. Self-diagnosis is performed by detecting the power supply voltage.

The DA-121 board also has a power supply sub-regulator for enhancing S/N.

#### AU-273N/273P Board

The AU-273N/273P board also performs base band signal processing of mainly the INCOM/PGM. It has the INCOM MIC selector circuit, INCOM/PGM mix mode selector circuit, headset drive amplifier, and EVR circuit. The EVR circuit controls the output level of the INCOM/PGM. Self-diagnosis is performed by detecting the power supply voltage.

#### PS-533 board

The PS-533 board generates various voltages used in the CA-950/950P.

#### **RX-42 board**

The optical signal transmitted from the camera control unit is converted to an electric signal by the RX-42 board, and converted signal is output to the SDI-30 board. And the RX-42 board detects the photo-receptive level, and the detection value is output to the IF-633 board via SDI-30 board.

#### SDI-30 board

The SDI-30 board performs processing of digital signals. The sampling rate of video signal from the camera are converted here to component digital signals and digital audio signals and command signals are multiplexed. The return signal sent from the CCU is separated into the video signal, digital audio signal, and command signal.

#### TX-63 board

The serial signal multiplexed on the SDI-30 board is converted to an optical signal by the TX-63 board, and this signal is output to the camera control unit.

## 1-4. Function of Internal Switches

## 1-4-1. SDI-30 board

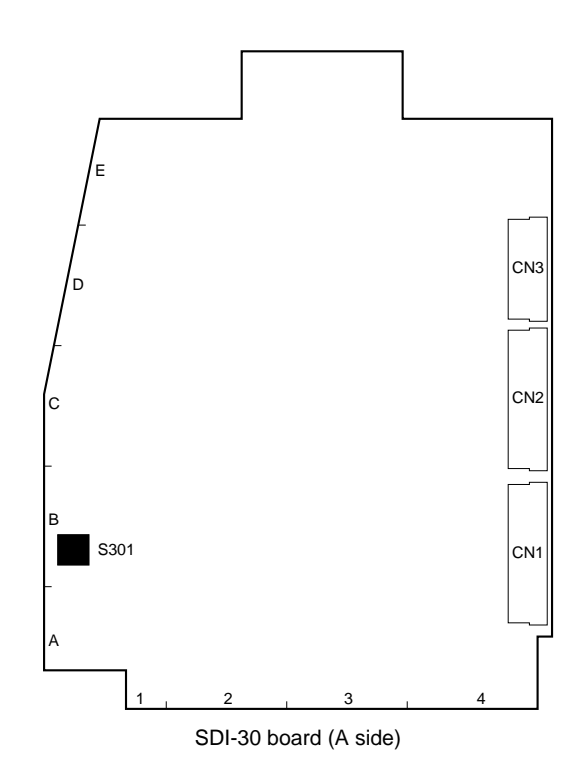

#### Note

Never change the settings of the "Factory use" switches.

| CA-950 : | Serial | No. | 10011 | and | Higher |
|----------|--------|-----|-------|-----|--------|
| CA-950P: | Serial | No. | 40008 | and | Higher |

| Ref. No. | Switch name  | Description                                                                                                    | Factory setting |
|----------|--------------|----------------------------------------------------------------------------------------------------|-----------------|
| S301-1   | SDI Free-Run | Selects ON/OFF of SDI output free-run frequency.<br>Turn on when adjusting the free-run frequencies of IC303 and IC304<br>on the SDI-30 board.<br>Note<br>After adjustment, be sure to reset this switch to off. | OFF             |
| S301-2   | _            | Factory use                                                                                                    | OFF             |

## CA-950 : Serial No. 10001 through 10010

CA-950P : Serial No. 40001 through 40007

| Ref. No. | Switch name  | Description                                                                                                    | Factory setting |
|----------|--------------|----------------------------------------------------------------------------------------------------|-----------------|
| S301     | SDI Free-Run | Selects ON/OFF of SDI output free-run frequency.<br>Turn on when adjusting the free-run frequencies of IC303 and IC304<br>on the SDI-30 board. | Momentary       |

## 1-4-2. DPR-148 board

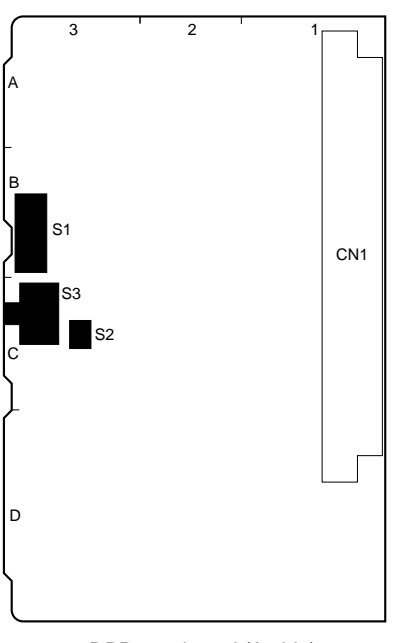

DPR-148 board (A side)

## Note

Never change the settings of the "Factory use" switches.

| Ref. No. | Switch name       | Description                                                                                                    | Factory setting |
|----------|-------------------|----------------------------------------------------------------------------------------------------|-----------------|
| S1       | PROMPTER SELECT   | <ul> <li>Switches the direction of transmission of prompter signals.</li> <li>IN: Outputs a video signal that is input from the PROMPTER/GEN LOCK connector to the CCU.</li> <li>OUT: Outputs a video signal that is input from the CCU to the PROMPTER/GEN LOCK connector.</li> </ul> | OUT             |
| S2-1, 2  | —                 | Factory use                                                                                                    | OFF             |
| S3       | PROMPTER/GEN LOCK | Switches the functions of the PROMPTER/GEN LOCK connector.<br>PROMPTER: Inputs or outputs prompter signals.<br>GEN LOCK: Inputs an external sync signal.                                                                                                    | PROMPTER        |

### 1-4-3. IF-633 board

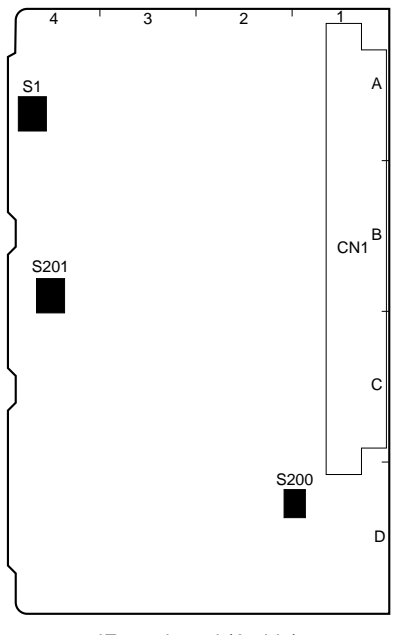

IF-633 board (A side)

## Note

Never change the settings of the "Factory use" switches.

| Ref. No.     | Switch name     | Description                                                                                                    | Factory setting |
|--------------|-----------------|----------------------------------------------------------------------------------------------------|-----------------|
| S1-1         | BATTERY ALARM   | Turn ON to mix and output the battery alarm signal to the TALLY lamp.                                                                                                    | OFF             |
| S1-2         | TEST OUT SELECT | Switches the output signal of the TEST OUT connector.<br>ON: Outputs the VBS signal from the camera.<br>OFF: Outputs the return video signal.                                                                                                    | ON              |
| S1-3         | TEST OUT SELECT | Switches the VBS video output signal and the monitor output signal.<br>ON: Outputs the monitor output signals to the TEST OUT connector.<br>OFF: Outputs the VBS output signal to the TEST OUT connector.                                                                                                    | ON              |
| S1-4         | TEST OUT SELECT | Selects whether the unit accepts the control signal from the RET CONT connector.<br>ON: Outputs the return video signal only when the return control signal is low.<br>OFF: Outputs the return video signal only when the CCU is connected.                                                                                                    | ON              |
| S200-1       | -               | Factory use                                                                                                    | OFF             |
| S200-2       | RET/SDI SEL     | <ul> <li>ON: With return video selector such as CAC-6 connected to the RET CONT connector, switching this switch ON can select the SERIAL OUT signal.</li> <li>To switch the SERIAL OUT output, use the control button of the return video selector.</li> <li>The setup menu for CCU determines the selection of signals.</li> <li>Note</li> <li>With this switch set to ON, the return video selector functions only for selecting the SERIAL OUT signal, and it cannot select the return signal output to VF or TEST OUT of this unit.</li> <li>To select the return signal output to VF or TEST OUT of this unit, use the return video selection switch on the rear panel of this unit, or on the camera handle, or the side of the camera.</li> <li>OFF: Normal mode.</li> </ul> | OFF             |
| S201-1, 2, 4 | _               | Factory use                                                                                                    | OFF             |
| S201-3*      | SETUP           | Sets ON or OFF the setup function of the return video signal to be<br>output to VF or TEST OUT.<br>ON: Setup of 7.5 IRE is available.<br>OFF: Setup is unavailable.                                                                                                    | OFF             |

## 1-4-4. DA-121 board

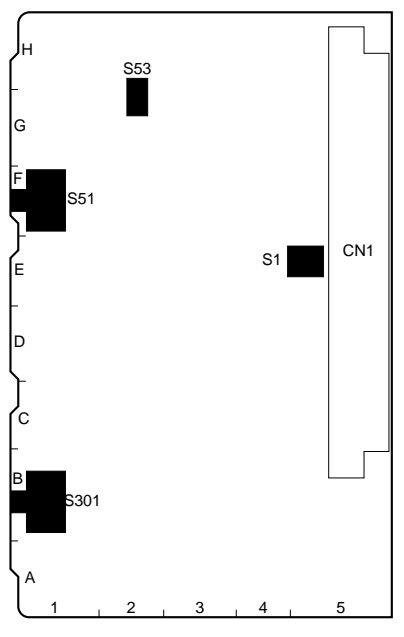

DA-121 board (A side)

| Ref. No. | Switch name | Description                                                                                                    | Factory setting |  |
|----------|-------------|----------------------------------------------------------------------------------------------------|-----------------|--|
| S1-1     | PGM         | Turns on and off the function to monitor the PGM (program audio)<br>by the earphone<br>ON: Monitoring is enabled<br>OFF: Monitoring is disabled                                                                                  | ON              |  |
| S1-2     | INCOM 2     | Turns on and off the function to monitor the INCOM 2 intercom audio<br>by the earphone<br>ON: Monitoring is enabled<br>OFF: Monitoring is disabled                                                                               | OFF             |  |
| S1-3     | INCOM 1     | Turns on and off the function to monitor the INCOM 1 intercom audio<br>by the earphone<br>ON: Monitoring is enabled<br>OFF: Monitoring is disabled                                                                               | OFF             |  |
| S1-4     | MIC1        | Turns on and off the function to output the MIC1 input audio by the earphone.<br>ON: Monitoring is enabled<br>OFF: Monitoring is disabled                                                                                        | OFF             |  |
| S51      | MIC1 SELECT | Selects the MIC1 input from the camera or AUDIO IN1 connector.<br>FRONT: MIC1 input is the signal from the MIC1 connector of the camera.<br>REAR: MIC1 input is the signal from the AUDIO IN1 connector.                         | REAR            |  |
| S53      | MIC +12 V   | Sets MIC POWER +12 V ON or OFF.<br>When using AB POWERING +12 V microphone, set ON.<br>Note<br>When MIC POWER switch on the rear panel is set to OFF or +48 V,<br>the power cannot be supplied even if this switch is turned ON. | OFF             |  |
| S301     | MIC TEST    | Turn ON when monitoring microphone inputs on the headset.                                                                                                    | OFF             |  |

#### 1-4-5. AU-273N/273P board

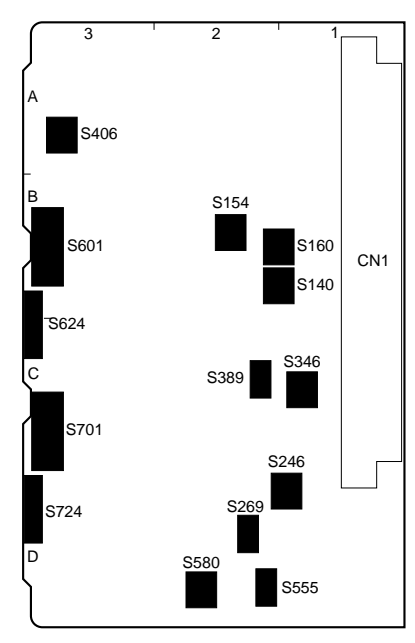

AU-273N/273P board (A side)

| Ref. No. | Switch name                                                 | Description                                                                                                    | Factory setting |
|----------|-------------------------------------------------------------|----------------------------------------------------------------------------------------------------|-----------------|
| S140-1 * | INCOM1<br>PGM MIX                                           | Selects the method of outputting INCOM and PGM of the INCOM1 connector by the combination of S160-1, S160-3 and S246-1 switches. (See the figure below.) | OFF             |
| S140-2*  | INCOM2<br>PGM MIX                                           | Selects the method of outputting INCOM and PGM of the INCOM2 connector by the combination of S154-2, S154-4 and S346-2 switches. (See the figure below.) | OFF             |
| S140-3   | RTS2 TO PGM1 (for AU-273N)<br>RTS2 TO TRACKER (for AU-273P) | ON : Mixes RTS2 TALK line to PGM1. (for AU-273N)<br>ON : Mixes RTS2 TALK line to TRACKER. (for AU-273P)<br>OFF : Normal mode                             | OFF             |
| S140-4   | RTS1 TO PGM2 (for AU-273N)<br>RTS1 TO PGM (for AU-273P)     | ON : Mixes RTS1 TALK line to PGM2. (for AU-273N)<br>ON : Mixes RTS1 TALK line to PGM. (for AU-273P)<br>OFF : Normal mode                                 | OFF             |

 $\ast$  : Only used for AU-273N. For AU-273P, always set to OFF.

#### INCOM/PGM MIX mode select switches (for AU-273N only)

| INCOM1 | S140-1   | S160-1     | S160-3 | S246-1 | S246-3 | Description                                                                         |
|--------|----------|------------|--------|--------|--------|-------------------------------------------------------------------------------------|
| INCOM2 | S140-2   | S154-2     | S154-4 | S346-2 | S346-4 |                                                                                     |
|        | OFF      | ON         | OFF    | OFF    | ON     | INCOM INCOM and PGM are output                                                      |
|        | (Factory | / setting) |        |        |        | PGM OUT                                                                             |
|        | OFF      | ON         | ON     | ON     | ON     | INCOM<br>PGM<br>PGM<br>INCOM<br>PGM<br>PGM<br>PGM<br>PGM<br>PGM<br>PGM<br>PGM<br>PG |
|        | ON       | OFF        | ON     | OFF    | ON     | INCOM<br>PGM<br>PGM<br>PGM<br>PGM<br>PGM<br>PGM<br>PGM<br>PG                        |

## INCOM SELECT switch (S160, S246, S154, S346) (for AU-273N)

| Ref. No. | Switch name            | Description                                | Factory setting |
|----------|------------------------|--------------------------------------------|-----------------|
| S160     | INCOM1 LEFT<br>SELECT  | Selects output of INCOM1 to the left ear.  |                 |
| S160-    | 1 PGM1/2*1             | Turns PGM1/2 ON or OFF.*3                  | ON              |
| S160-    | 2 PGM1 *2              | Turns PGM1 ON or OFF. *3                   | OFF             |
| S160-    | 3 INCOM1               | Turns INCOM1 ON or OFF. *3                 | OFF             |
| S160-    | 4 INCOM2               | Turns INCOM2 ON or OFF. *3                 | OFF             |
| S246     | INCOM1 RIGHT<br>SELECT | Selects output of INCOM1 to the right ear. |                 |
| S246-    | 1 PGM1/2*1             | Turns PGM1/2 ON or OFF.*3                  | OFF             |
| S246-    | 2 PGM1 *2              | Turns PGM1 ON or OFF.*3                    | OFF             |
| S246-    | 3 INCOM1               | Turns INCOM1 ON or OFF.*3                  | ON              |
| S246-    | 4 INCOM2               | Turns INCOM2 ON or OFF.*3                  | OFF             |
| S154     | INCOM2 LEFT<br>SELECT  | Selects output of INCOM2 to the left ear.  |                 |
| S154-    | 1 PGM1/2*1             | Turns PGM1/2 ON or OFF.*3                  | OFF             |
| S154-    | 2 PGM1 *2              | Turns PGM1 ON or OFF. *3                   | ON              |
| S154-    | 3 INCOM1               | Turns INCOM1 ON or OFF. *3                 | OFF             |
| S154-    | 4 INCOM2               | Turns INCOM2 ON or OFF. *3                 | OFF             |
| S346     | INCOM2 RIGHT<br>SELECT | Selects output of INCOM2 to the right ear. |                 |
| S346-    | 1 PGM1/2*1             | Turns PGM1/2 ON or OFF.*3                  | OFF             |
| S346-    | 2 PGM1 *2              | Turns PGM1 ON or OFF.*3                    | OFF             |
| S346-    | 3 INCOM1               | Turns INCOM1 ON or OFF. *3                 | OFF             |
| S346-    | 4 INCOM2               | Turns INCOM2 ON or OFF. *3                 | ON              |

\*1: In PGM1/2 setting, PGM1 or PGM2 is output by the PGM1/PGM2 switch on the rear panel. (See the figure below.)

\*2: In the PGM1 setting, PGM1 is output regardless of the PGM1/PGM2 switch on the rear panel. (See the figure below.)

\*3: Volume is adjustable by level controls for each of INCOM and PGM on the rear panel.

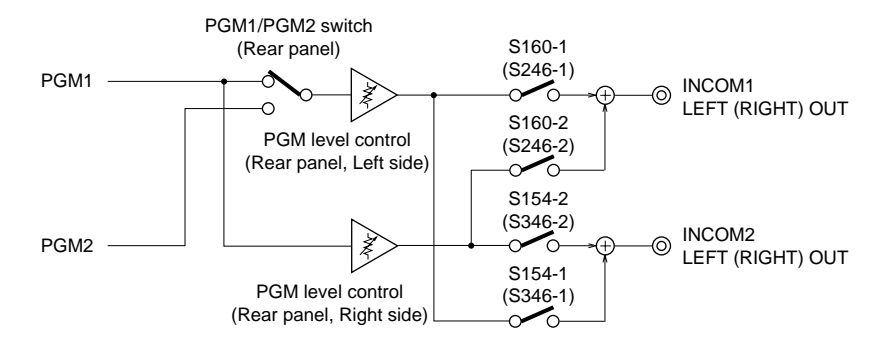

| Ref. No. | Switch name            | Description                                | Factory setting |
|----------|------------------------|--------------------------------------------|-----------------|
| S160     | INCOM1 LEFT<br>SELECT  | Selects output of INCOM1 to the left ear.  |                 |
| S160-1   | TRACKER                | Turns TRACKER ON or OFF *2                 | OFF             |
| S160-2   | PGM1/2*1               | Turns PGM1/2 ON or OFF *2                  | ON              |
| S160-3   | ENG                    | Turns ENG ON or OFF *2                     | OFF             |
| S160-4   | PROD                   | Turns PROD ON or OFF *2                    | OFF             |
| S246     | INCOM1 RIGHT<br>SELECT | Selects output of INCOM1 to the right ear. |                 |
| S246-1   | TRACKER                | Turns TRACKER ON or OFF *2                 | ON              |
| S246-2   | PGM1/2*1               | Turns PGM1/2 ON or OFF*2                   | ON              |
| S246-3   | ENG                    | Turns ENG ON or OFF *2                     | ON              |
| S246-4   | PROD                   | Turns PROD ON or OFF *2                    | ON              |
| S154     | INCOM2 LEFT<br>SELECT  | Selects output of INCOM2 to the left ear.  |                 |
| S154-1   | TRACKER                | Turns TRACKER ON or OFF *2                 | OFF             |
| S154-2   | PGM1/2*1               | Turns PGM1/2 ON or OFF *2                  | ON              |
| S154-3   | ENG                    | Turns ENG ON or OFF *2                     | OFF             |
| S154-4   | PROD                   | Turns PROD ON or OFF *2                    | OFF             |
| S346     | INCOM2 RIGHT<br>SELECT | Selects output of INCOM2 to the right ear. |                 |
| S346-1   | TRACKER                | Turns TRACKER ON or OFF *2                 | ON              |
| S346-2   | PGM1/2*1               | Turns PGM1/2 ON or OFF*2                   | ON              |
| S346-3   | ENG                    | Turns ENG ON or OFF *2                     | ON              |
| S346-4   | PROD                   | Turns PROD ON or OFF *2                    | ON              |

#### INCOM SELECT switch (S160, S246, S154, S346) (for AU-273P)

\*1: In PGM1/2 setting, PGM1 or PGM2 is output by the PGM1/PGM2 switch on the rear panel. (See the figure below.) \*2: Volume is adjustable by a level control for each of TRACKER, PGM, ENG and PROD on the rear panel.

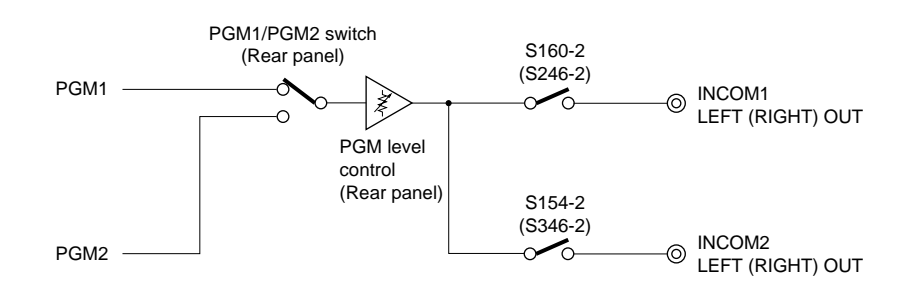

| Ref. No. | Switch name                          | Description                                                                                                    | Factory setting                       |
|----------|--------------------------------------|----------------------------------------------------------------------------------------------------|---------------------------------------|
| S269     | RTS1                                 | Sets when connecting RTS kit to INCOM1 connector.<br>RTS: Can use RTS CH1 as INCOM1 connector<br>NORM: Normal mode                                 | NORM                                  |
| S389     | RTS2                                 | Sets when connecting RTS kit to INCOM2 connector.<br>RTS: Can use RTS CH2 as INCOM2 connector<br>NORM: Normal mode                                 | NORM                                  |
| S406-1   | PGM1 TO<br>TRACKER                   | ON: Mixes PGM1 to TRACKER.<br>OFF: Does not mix.                                                                                                   | ON                                    |
| S406-2   | PGM2 TO<br>TRACKER                   | ON: Mixes PGM2 to TRACKER.<br>OFF: Does not mix.                                                                                                   | OFF                                   |
| S406-3   | INCOM2 R TO<br>TRACKER (for AU-273N) | ON: Mixes INCOM2 RECEIVE to TRACKER.<br>OFF: Does not mix.                                                                                         | OFF                                   |
|          | PROD R TO<br>TRACKER (for AU-273P)   | ON: Mixes PROD RECEIVE to TRACKER.<br>OFF: Does not mix.                                                                                           | ON                                    |
| S406-4   | INCOM2 T TO<br>TRACKER (for AU-273N) | ON: Mixes INCOM2 TALK to TRACKER.<br>OFF: Does not mix.                                                                                            | OFF                                   |
|          | PROD T TO<br>TRACKER (for AU-273P)   | ON: Mixes PROD TALK to TRACKER.<br>OFF: Does not mix.                                                                                              | ON                                    |
| S555     | TRACKER (T) 0/–20                    | Selects TRACKER TALK level of TRACKER connector.<br>0: 0 dBu (Standard)<br>-20: -20dBu (Use this when input level is low.)<br>(0 dBu = 0.775 Vrms) | 0 (0 dBu)                             |
| S580-1 * | TRACKER TO<br>INCOM1 R               | ON: Mixes TRACKER to INCOM1 RECEIVE.<br>OFF: Does not mix.                                                                                         | ON (for AU-273N)<br>OFF (for AU-273P) |
| S580-2*  | TRACKER TO<br>INCOM2 R               | ON: Mixes TRACKER to INCOM2 RECEIVE.<br>OFF: Does not mix.                                                                                         | OFF                                   |
| S580-3   | TRACKER TO<br>INCOM1 T               | ON: Mixes TRACKER to INCOM1 TALK.<br>OFF: Does not mix.                                                                                            | ON                                    |
| S580-4   | TRACKER TO<br>INCOM2 T               | ON: Mixes TRACKER to INCOM2 TALK.<br>OFF: Does not mix.                                                                                            | ON                                    |
| S601     | INCOM1 CM/DYM                        | Select according to the type of microphone of the headset connected.<br>CM: Carbon microphone<br>DYM: Dynamic microphone                           | СМ                                    |
| S701     | INCOM2 CM/DYM                        | Select according to the type of microphone of the headset connected.<br>CM: Carbon microphone<br>DYM: Dynamic microphone                           | СМ                                    |
| S624     | INCOM1 GAIN                          | Switches the gain of the microphone.<br>+: about 6 dB higher than standard gain<br>0: standard gain<br>-: about 6 dB lower than standard gain      | 0 (0 dB)                              |
| S724     | INCOM 2 GAIN                         | Switches the gain of the microphone.<br>+: about 6 dB higher than standard gain<br>0: standard gain<br>-: about 6 dB lower than standard gain      | 0 (0 dB)                              |

\*: Only used for AU-273N. For AU-273P, always set to OFF.

## 1-5. Description on Flexible Card Wire

## 1-5-1. Disconnecting/Connecting Flexible Card Wire

The four flexible card wires are used as follows : Take care not to break the flexible card wire. This shorten the wire life.

| • | Between CN-1705 and SDI-30 : | Qt'y 3 |
|---|------------------------------|--------|
|   |                              |        |

- Between CN-1735 and MB-726 : Qt'y 2
- Between CN-1909 and MB-726 : Qt'y 1
   Between SW-1006N/1006P and MB-726 : Qt'y 1

#### Disconnecting

- 1. Turn off the power.
- 2. Slide portions A in the direction of the arrow to unlock and pull out the flexible card wire.

#### Connecting

### Note

- Be careful not to insert the flexible card wire obliquely.
- Check that the conductive surface of the flexible card wire is not soiled with dust.
- 1. Slide portions A in the direction of the arrow and insert the flexible card wire as far as it will go with the conductive surface down.
- 2. Slide portions A in the reverse direction to lock.

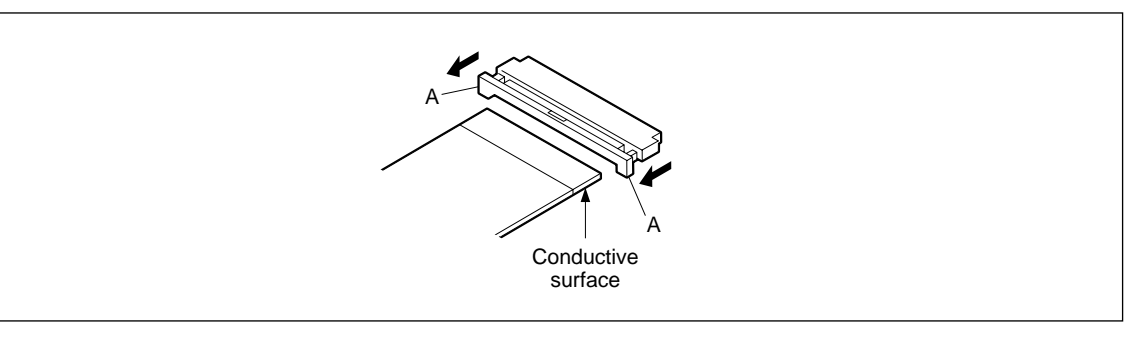

1-5. Description on Flexible Card Wire

## 1-5-2. Forming Before Installation

If using a new flexible card wire, be sure to hand-form it as shown in the figure before installation.

#### Note

Never fold it back after being formed once.

• CN-1705 board CN2  $\leftrightarrow$  SDI-30 board CN1

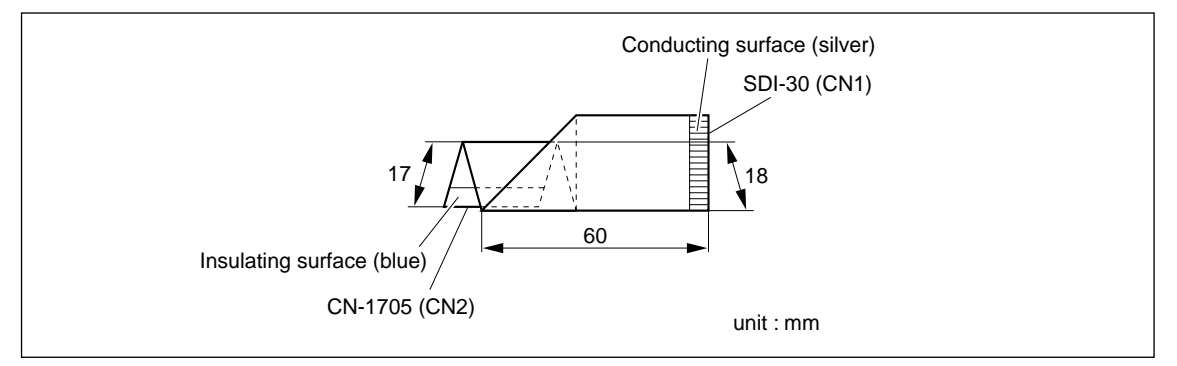

#### - CN-1705 board CN3 $\leftrightarrow$ SDI-30 board CN2

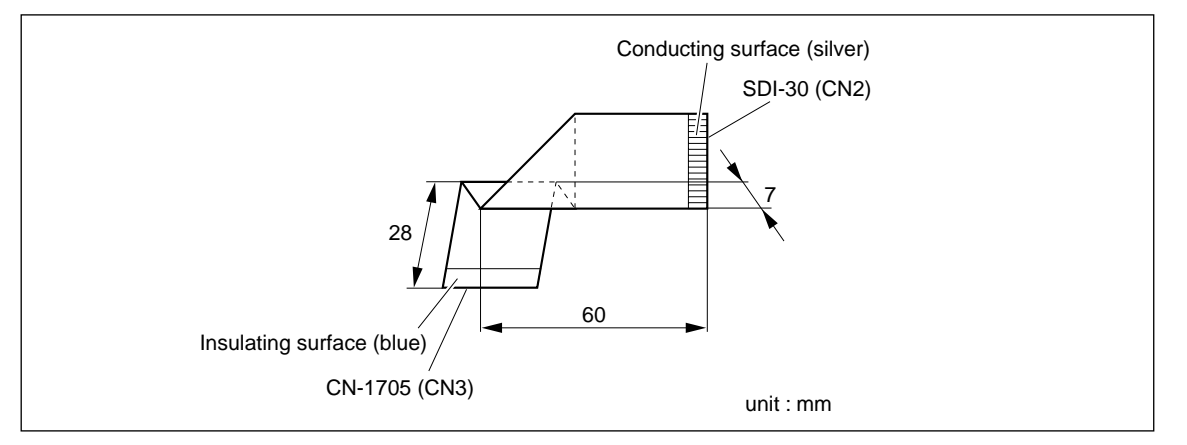

#### • CN-1705 board CN4 $\leftrightarrow$ SDI-30 board CN3

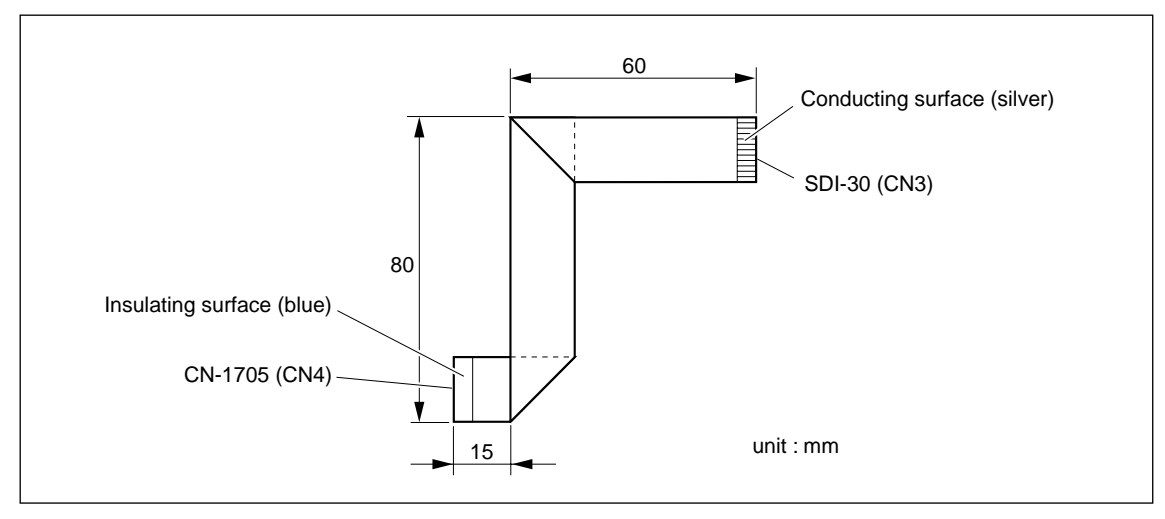

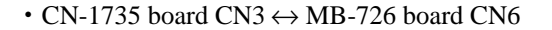

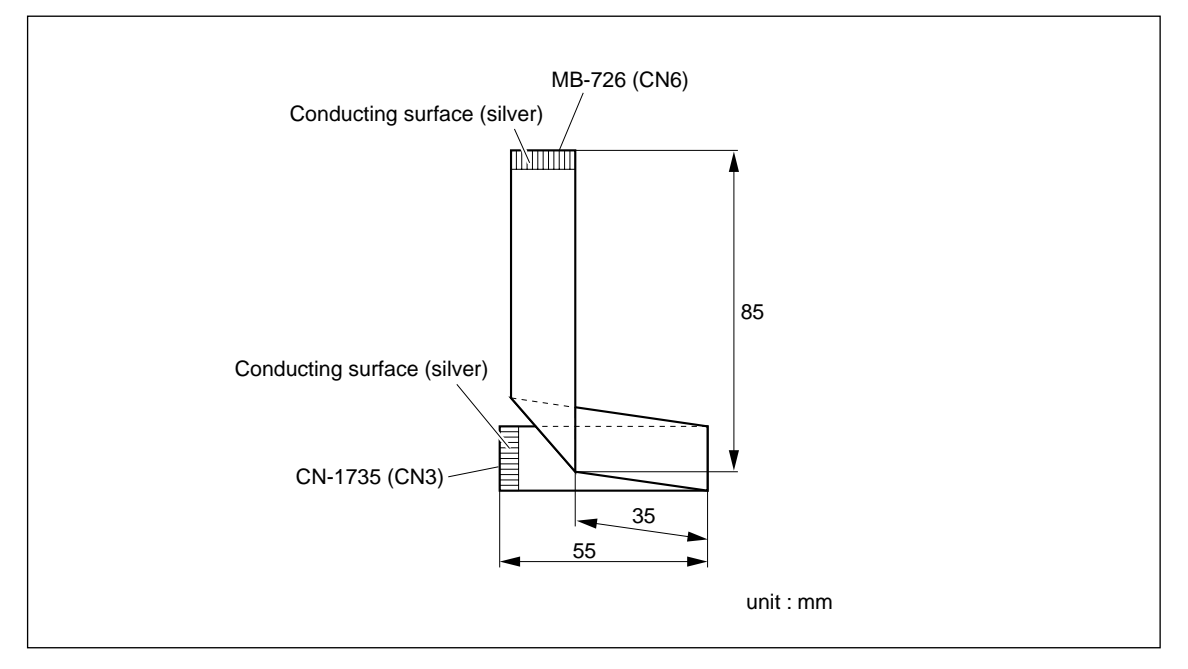

#### • CN-1735 board CN4 $\leftrightarrow$ MB-726 board CN7

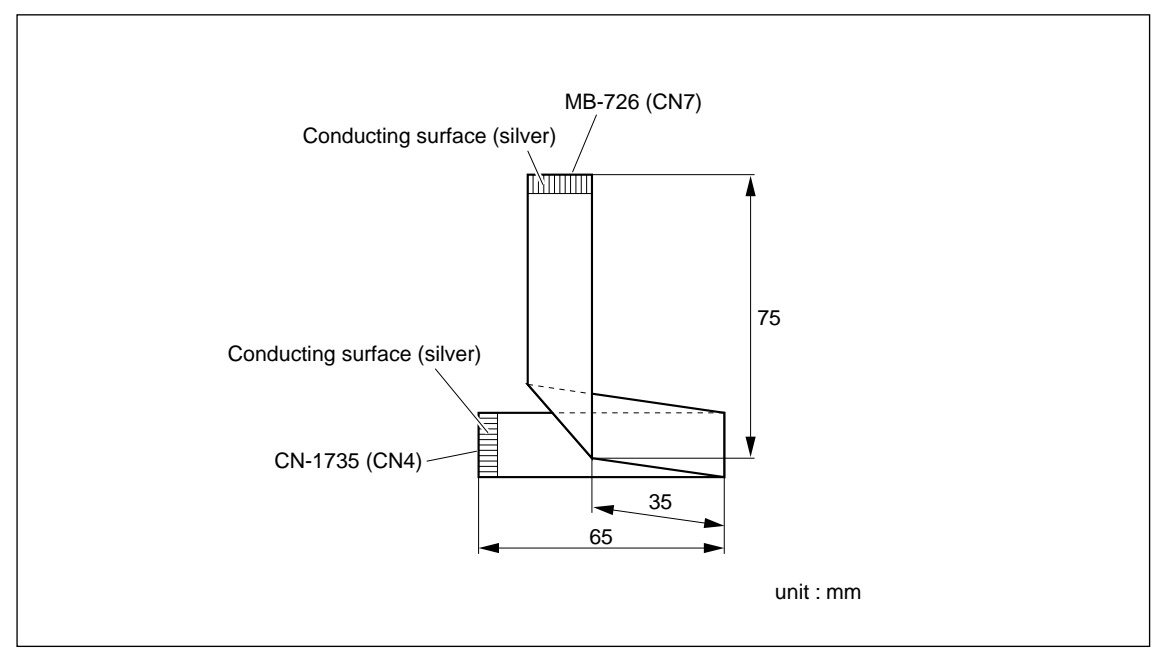

#### • MB-726 board CN10 $\leftrightarrow$ CN-1909 board CN19

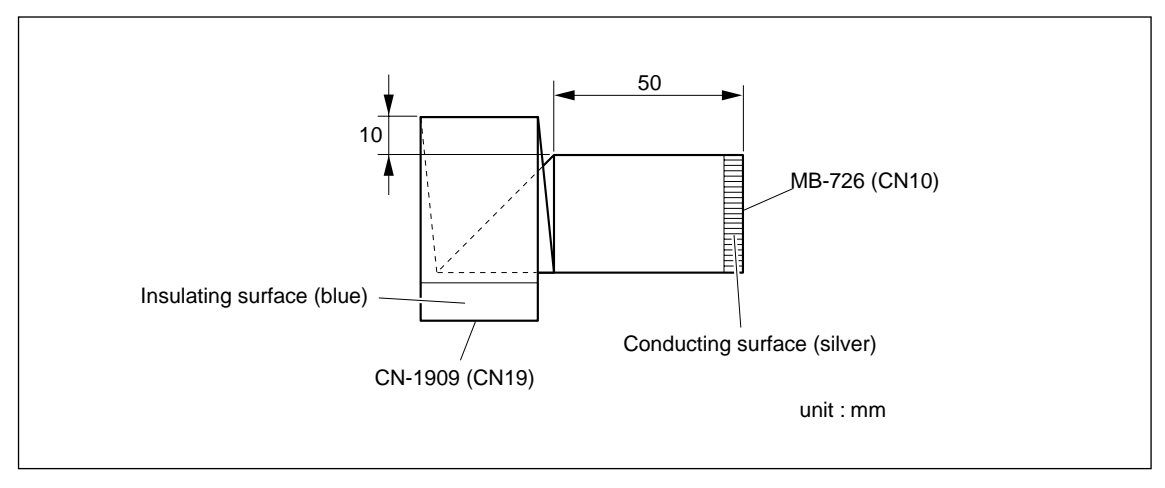

#### • MB-726 board CN17 $\leftrightarrow$ SW-1006N/1006P board CN12

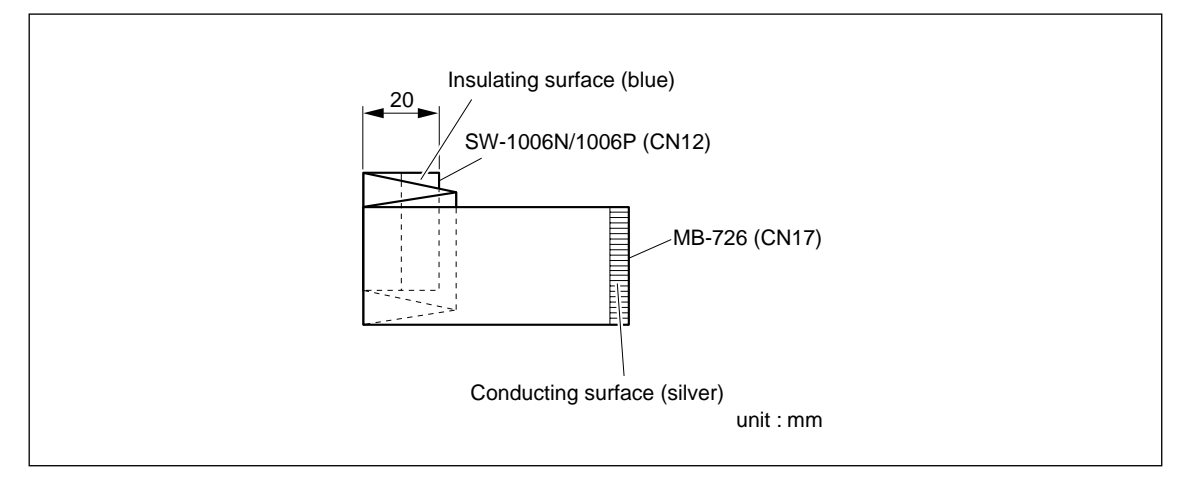

## 1-6. Cleaning of Connector/Cable

The photo-receptive condition is displayed on the POWER lamp.

The photo-receptive condition is displayed in three steps.

- OK: Lights up
- CARE: Blinks at about 0.5 through 0.6 second interval
- WARNING: Blinks at about 0.2 through 0.3 seconds interval

If the POWER lamp blinks, it is recommended to clean the optical contacts of the followings.

- CCU connector of this unit
- · CAMERA connector of the camera control unit
- Optical/Electrical cable

In addition, when the CCU connector, RX-42 board or TX-63 board is replaced, be sure to perform the cleaning.

Follow the procedures below for cleaning.

#### **Tools Required**

 Alignment sleeve remover HC-001 (for female connector) Sony P/N: J-6480-010-A

#### Note

Insert the shorter nose end when removing/installing the alignment sleeve.

Grasp not the shock absorber portion of the remover but the handle in use.

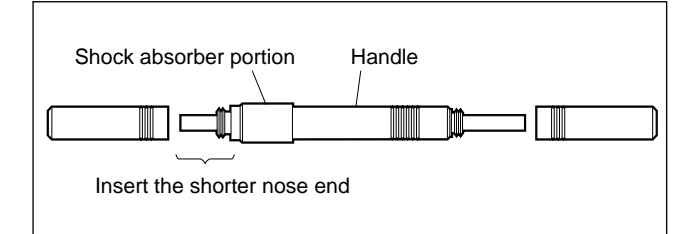

Cotton swabs (commercially available)
 Note

Use the cotton swab with its diameter of around 4mm. The cotton swab with its diameter more than 5mm does not enough reach to the inner part of the cable, so that cannot clean the tip of the optical contact.

#### Cleaning

#### Male connector

Clean the tip of the white optical contacts by a cotton swab moistened with alcohol.

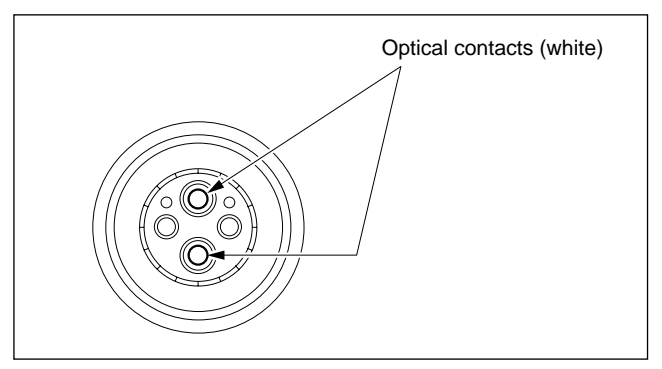

#### Female connector

The optical contacts for female connector are in an unexposed state. In cleaning, it is necessary to be exposed by removing the alignment sleeve in advance. Proceed as follows.

1. Insert the alignment sleeve remover into the alignment sleeve in the straight line and turn it clockwise.

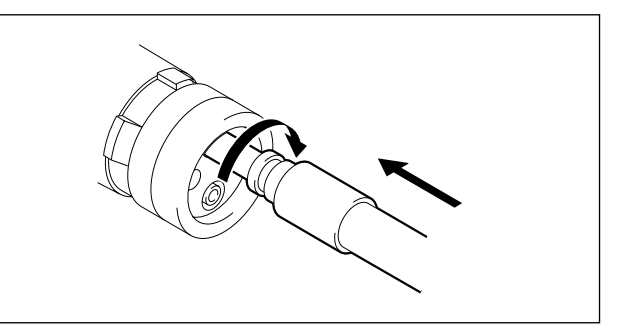

- 1-7. Notes on Service
- 2. When the turn stops, pull out the remover in the straight line forcedly.

#### Note

The alignment sleeve can be removed/reinstalled with the sleeve itself attached to the tip of the remover.

Great care should be taken so as not to lose or damage the alignment sleeve.

(Alignment sleeve: Sony P/N 9-980-074-01)

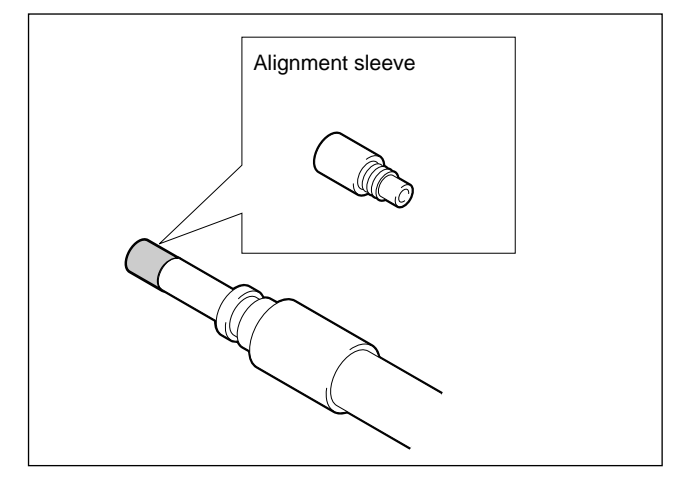

3. Clean the tip of the white optical contacts by a cotton swab moistened with alcohol.

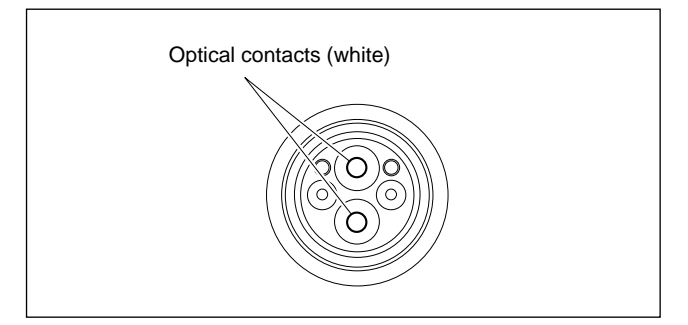

- 4. Insert the remover with the alignment sleeve attached to its tip, and push it until it clicks.
- 5. Rotate the remover counterclockwise to install the alignment sleeve, and extract the remover.

#### **Connecting connector**

Clean the tip of the white optical contact by a cotton swab moistened with alcohol.

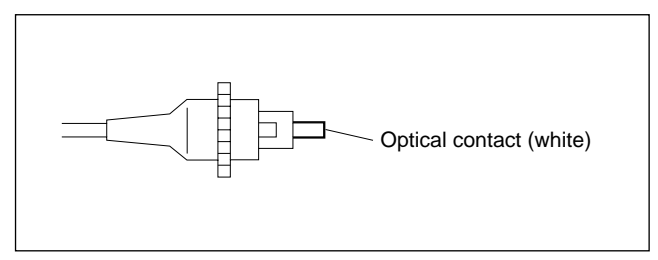

## 1-7. Notes on Service

## 1-7-1. Notes on Replacing the RX-42/TX-63 Boards

The electrical components on the RX-42 board and TX-63 board cannot be replaced or adjusted. The whole board must be replaced when any one component becomes faulty.

#### 1-7-2. Circuit Protection Device

The CN-1909/1911 and MB-726 boards are provided with positive thermistors for power line to protect circuits. This device limits a current by steeply increasing the inner resistance when the device rises to a certain temperature due to overcurrent or high ambient temperature. If the device is activates once, turn off the power and check an equipment concerned; camera adaptor or other equipment connected to the DC OUT, TRACKER or REMOTE connector of the camera adaptor. After the cause is eliminated and the device cools off, turn on the power again. If there is no trouble, the unit will operate normally. It takes about a minute for the device to cool off after powering off the unit.

| Board   | Ref No. | Address | Equipment protected                       |
|---------|---------|---------|-------------------------------------------|
| CN-1909 | CB1     | C2      | Camera and circuits in the camera adaptor |
|         | THP2    | A1      | Equipment connected to TRACKER connector  |
|         | THP3    | A2      | Equipment connected to TRACKER connector  |
| CN-1911 | CB2     | —       | Equipment connected to DC OUT connector   |
| MB-726  | THP2    | A4      | Equipment connected to REMOTE connector   |

#### 1-7-3. Notes on Repair Parts

# 1. Safety Related Components Warning WARNING

Components marked  $\triangle$  are critical to safe operation. Therefore, specified parts should be used in the case of replacement.

#### 2. Standardization of Parts

Some repair parts supplied by Sony differ from those used for the unit. These are because of parts commonality and improvement.

Parts list has the present standardized repair parts.

#### 3. Stock of Parts

Parts marked with "o" at SP (Supply Code) column of the spare parts list may not be stocked. Therefore, the delivery date will be delayed.

#### 4. Harness

Harnesses with no part number are not registered as spare parts. In need of repair, get components shown in the list and repair using them.

#### 5. Destination Representation

The part indicated "For JN/CE" in the spare parts list is used in the unit written below. For JN: The part is used in a unit for Japan, the U.S.A. and Canada.

For CE: The part is used in a unit for regions except the above countries.

## 1-8. Self-Diagnosis

The Diagnosis page of the Operation menu is used for self-diagnosis of every plug-in board. The Operation menu appears on the viewfinder screen.

#### **Equipment required**

| Color video camera | BVP-950/950P/950WSPK/9500WS/9500WSP                       |
|--------------------|-----------------------------------------------------------|
| CCD unit           | OHB-730/750A series (Not required for BVP-9500WS/9500WSP) |
| Viewfinder         | BVF-10/C10W/20W series                                    |

Supply power from a camera control unit CCU-900/900P or AC adaptor AC-550/550CE.

#### Switches and control knob

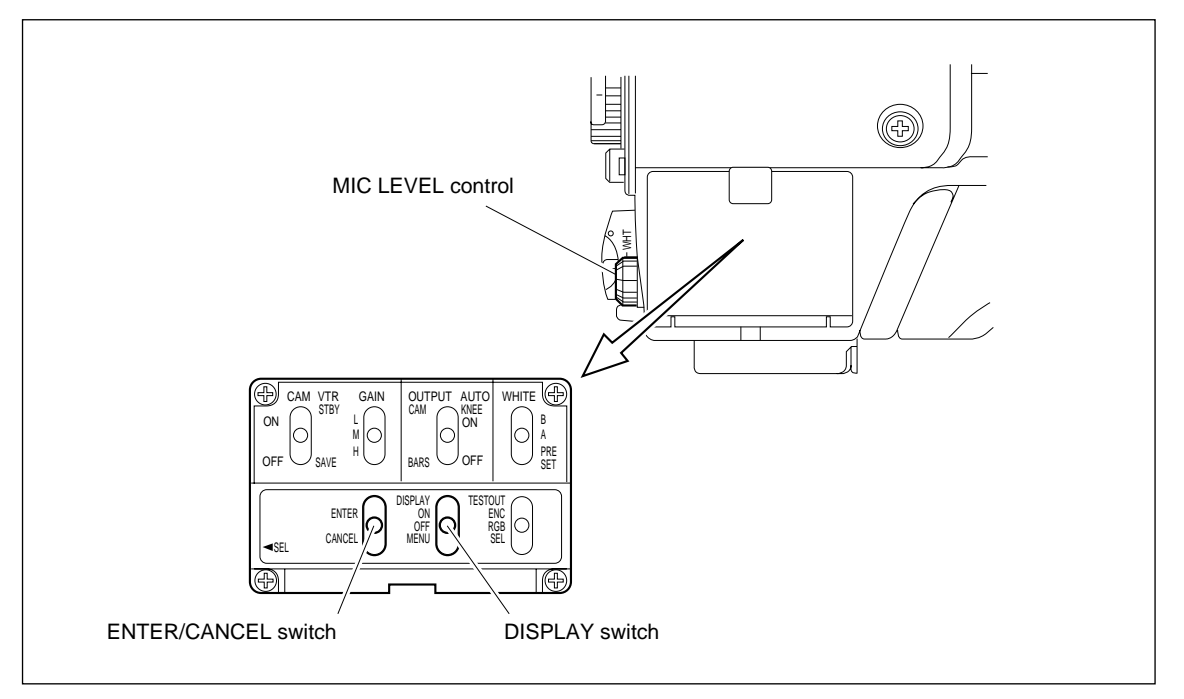

#### **Operational procedures**

- 1. Change the DISPLAY switch from OFF to MENU. The Operation menu is displayed.
- 2. Turn the MIC LEVEL control to display the Diagnosis page.
- 3. Press the MIC LEVEL control or set the ENTER/CANCEL switch to ENTER.
- 4. The menu page is returned to the previous page every time the ENTER/CANCEL switch is set to CANCEL.
- 5. To cancel the menu operation, set the DISPLAY switch to OFF.

## **Display descriptions**

|       | *     | D | i | а | g | n | 0 | s | i | s |   | * |   |  |  |
|-------|-------|---|---|---|---|---|---|---|---|---|---|---|---|--|--|
|       |       |   |   |   |   |   |   |   |   |   |   |   |   |  |  |
| A D   | : –   | - |   |   |   | 0 | н | В | : |   |   | - | - |  |  |
| ΡR    | : –   | - |   |   |   | Ρ | 0 | W | Е | R | : | - | - |  |  |
| DA    | : –   | — |   |   |   | С | С | U | : |   |   | - | - |  |  |
| ΕN    | : –   | _ |   |   |   | R | М |   | : |   |   | Ν | С |  |  |
| [ C A | - 9   | 5 | 0 | ] |   |   |   |   |   | 1 | 0 | 0 | н |  |  |
| DA:   | -     | _ |   |   |   |   |   |   |   |   |   |   |   |  |  |
| IF:   | -     | _ |   |   |   |   |   |   |   |   |   |   |   |  |  |
| AU:   | -     | - |   |   |   |   |   |   |   |   |   |   |   |  |  |
| SDI   | : -   | - |   |   |   |   |   |   |   |   |   |   |   |  |  |
| DPR   | 1 : - | - |   |   |   |   |   |   |   |   |   |   |   |  |  |
| тх:   | -     | - |   |   |   |   |   |   |   |   |   |   |   |  |  |

| Marks | Board   | Judging Point                 | Suspected Abnormality when NG is displayed                                                  |
|-------|---------|-------------------------------|---------------------------------------------------------------------------------------------|
| DA    | DA-121  | Various power supply voltages | <ul><li>Drop in power supply voltage inside board</li><li>Faulty board connection</li></ul> |
| IF    | IF-633  | Various power supply voltages | <ul><li>Drop in power supply voltage inside board</li><li>Faulty board connection</li></ul> |
| SDI   | SDI-30  | Various power supply voltages | <ul><li>Drop in power supply voltage inside board</li><li>Faulty board connection</li></ul> |
| DPR   | DPR-148 | Various power supply voltages | <ul><li>Drop in power supply voltage inside board</li><li>Faulty board connection</li></ul> |
| ТΧ    | TX-63   | Laser light-emission stop     | Faulty board connection                                                                     |

## Notes

- When the camera adaptor is not connected with an optical/electrical cable, "CCU: –" will not be displayed.
- For items other than "DA" to "TX", refer to the maintenance manual for the camera (BVP-950/950P/ 950WSPK or BVP-9500WS/9500WSP) used.

# Section 2 Replacement of Main Parts

## 2-1. Replacing the Switching Regulator

### CAUTION

When opening the side panel during or immediately after use of the unit, be careful as the board panel is very hot and touching it may result in burns. When opening the side panel to perform inspections and adjustments, turn off the power and wait 10 minutes for the unit to cool down first.

- Remove the right side panel and top panel. (Refer to Section 1-4 in the installation and maintenance manual.)
- Pull out the card boards (PS-538 board, AU-273N/ 273P board, DA-121 board, IF-633 board, DPR-148 board) along the groove of the board rails to remove.

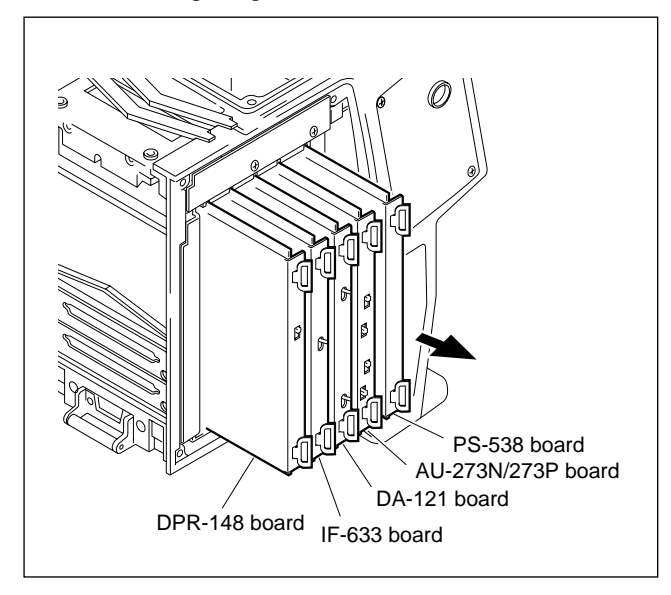

- 3. Disconnect the harness from the connector on the lower part of the switching regulator, and remove one screw.
- 4. Lift the switching regulator upwards, and remove the harness from the connector.
- 5. Remove the switching regulator while paying careful attention not to scratch the flexible card cable and harness.

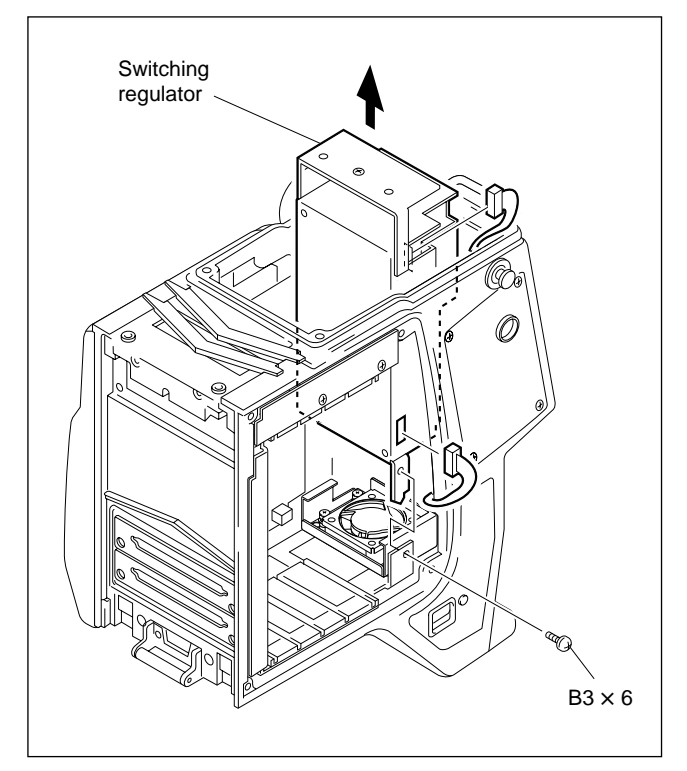

6. Attach the new switching regulator in the reverse order of steps 1 to 5.

## 2-2. Replacing the Fan

## CAUTION

When opening the side panel during or immediately after use of the unit, be careful as the board panel is very hot and touching it may result in burns. When opening the side panel to perform inspections and adjustments, turn off the power and wait 10 minutes for the unit to cool down first.

## 2-2-1. Replacing the Fans of the Left Panel

- 1. Remove the left panel. (Refer to Section 1-4 in the installation and maintenace manual.)
- 2. Remove the two screws, and remove the fan unit.

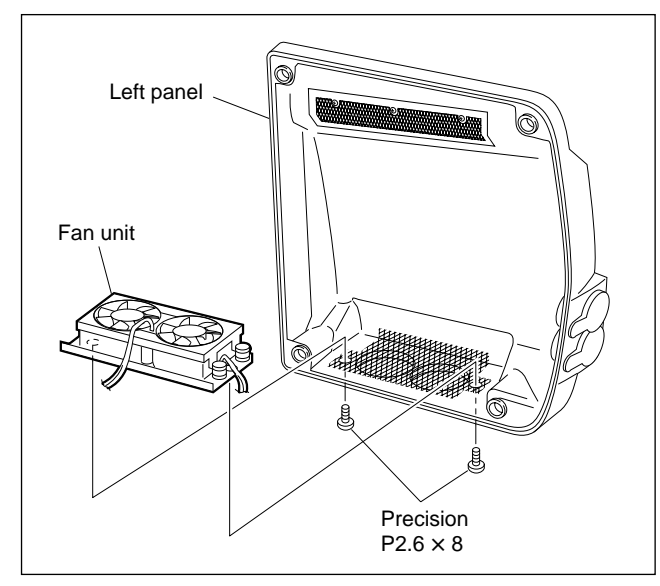

3. Remove the three screws of the fan holder, and remove the fan holder.

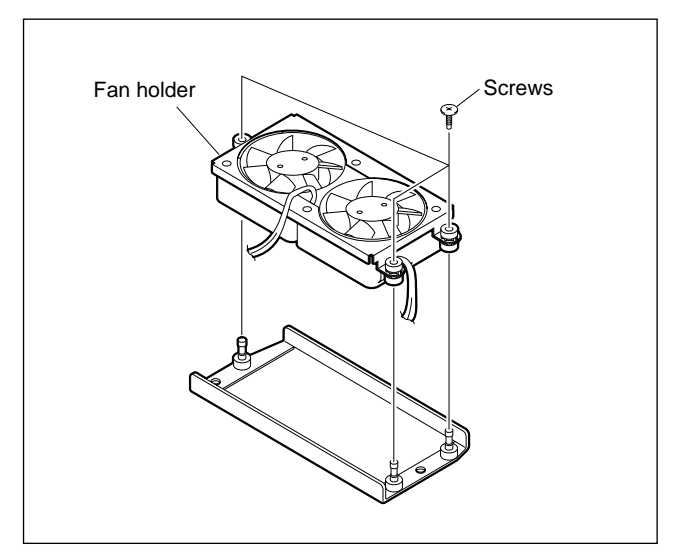

4. Remove the two screws securing each of the two fans, and remove the two fans.

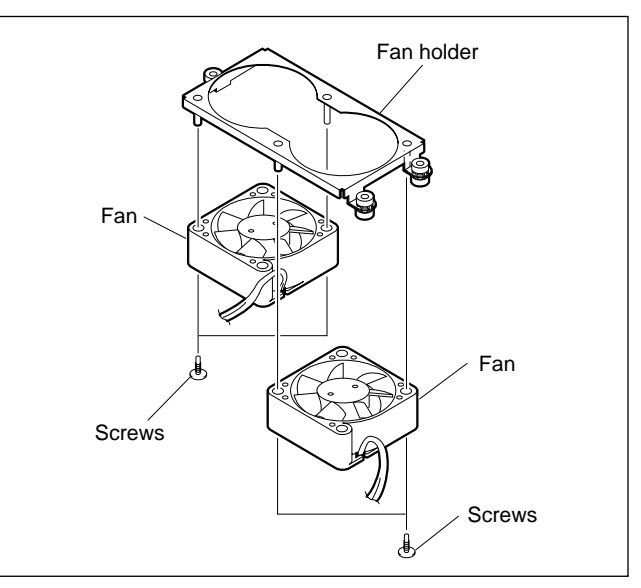

5. Attach the new fans in the reverse order of steps 1 to 4.

# 2-2-2. Replacing the Fan of the bottom of Switching Regulator

- 1. Remove the switching regulator. (Refer to Section 2-1.)
- 2. Disconnect the harness from the connector (CN25) on the MB-726 board, and remove the fan motor assembly.

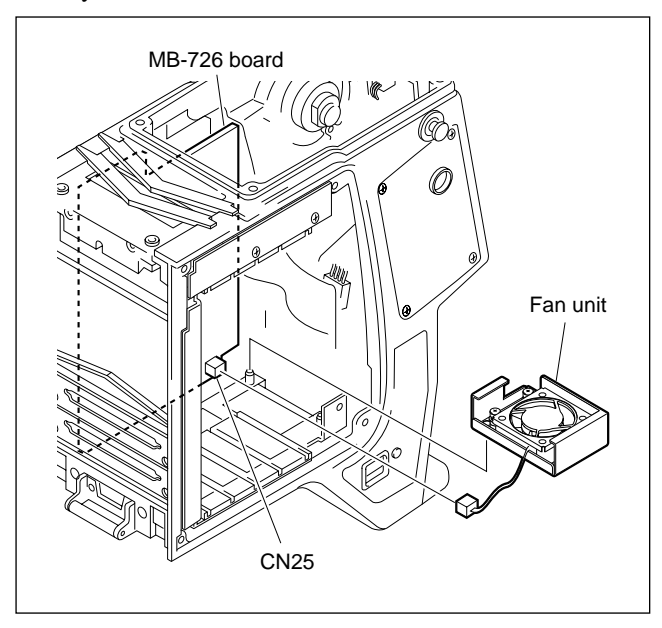

3. Remove the three screws of the fan holder, and remove the fan holder.

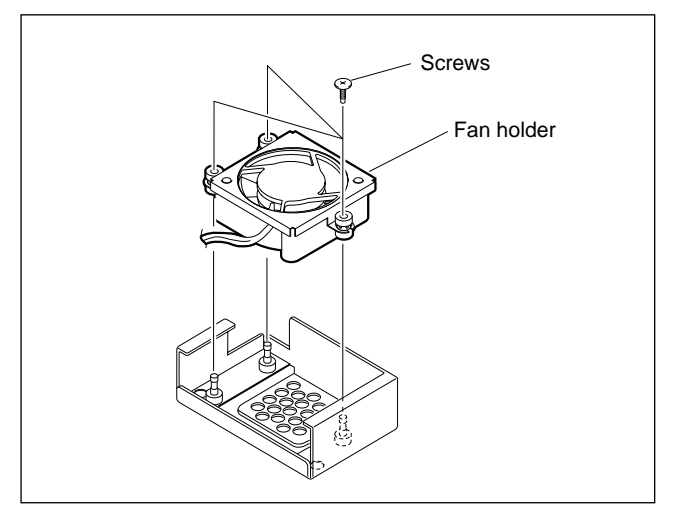

4. Remove the two screws securing the fan, and remove the fan.

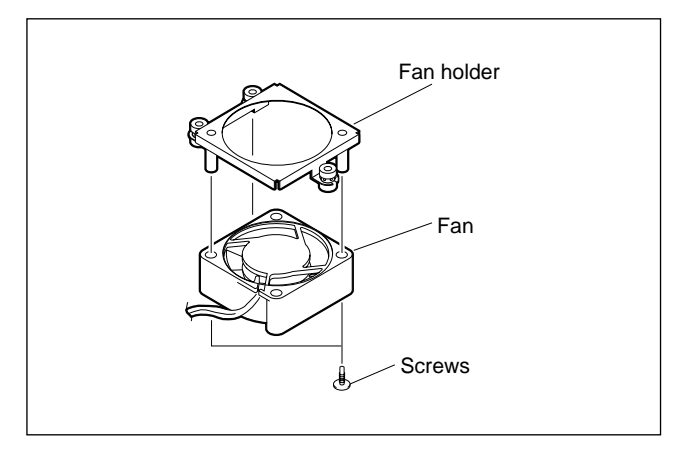

5. Attach the new fan in the reverse order of steps 1 to 4.

## 2-3. Replacing the RX-42/TX-63 Boards

#### Notes

- Every electrical part mounted on the RX-42 board and TX-63 board cannot be replaced. If there is any defective part, replace the board itself.
- Pulling the optical connector cable or bending it with strong force may cause disconnection. Handle the optical connector cable with care.
- 1. Remove the left panel. (Refer to Section 1-4 in the installation and maintenace manual.)
- 2. Disconnect the two optical connector cables (blue and white).

#### Note

The interconnection connector should be remain connected to the mate connector (yellow). To avoid the signal degradation, do not touch an exposed tip of the connector.

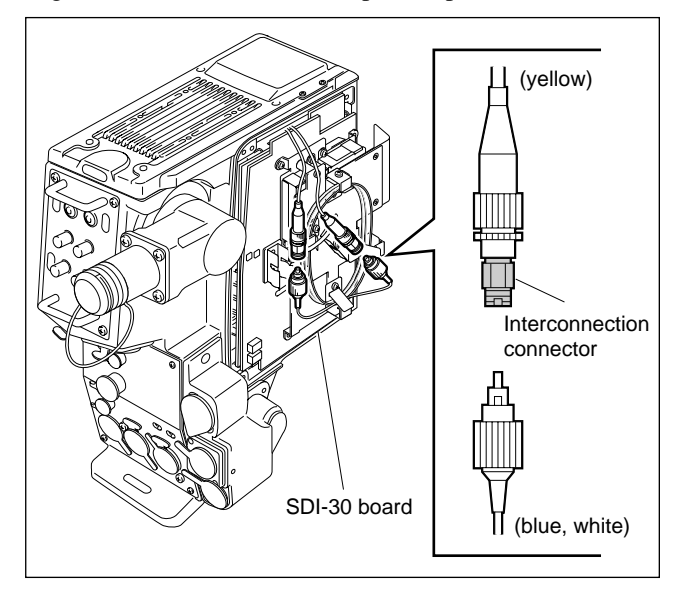

3. Disconnect the fiber cable wound around the cable attaching plate.

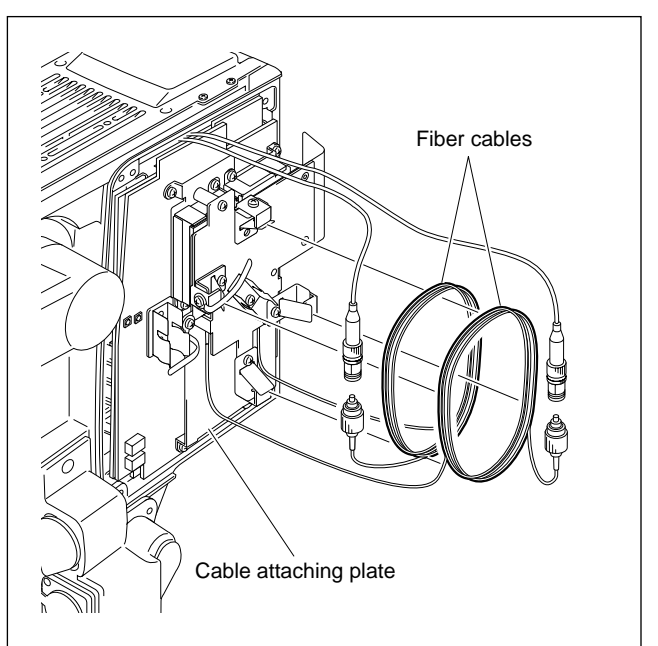

4. Remove the three screws shown in the figure, and remove the cable attaching plate.

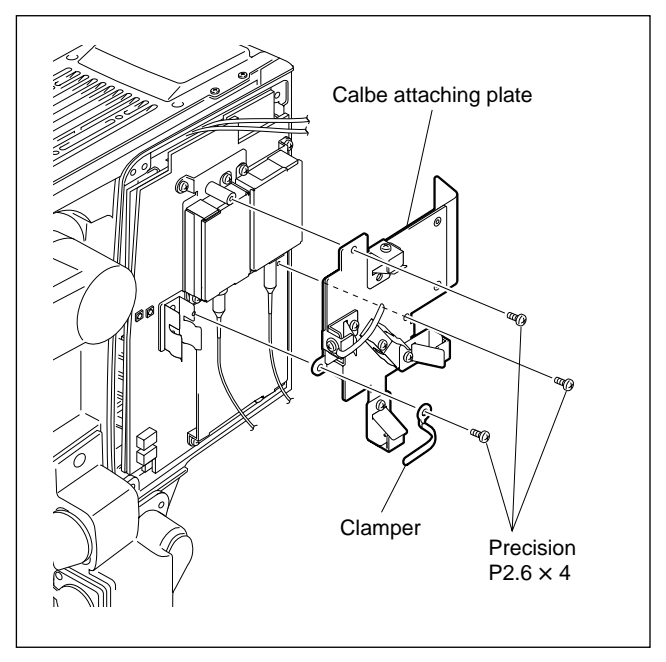

5. Remove the two screws, and remove the RX-42 board or TX-63 board.

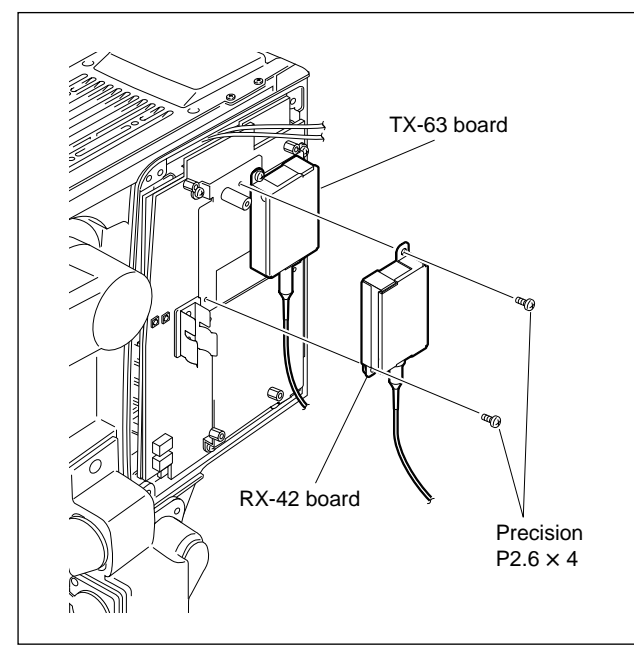

Attach the new board in the reverse order of steps 1 to 5.

## [Notes at installation]

- Before connecting the connection connector, clean the white optical contact at the tip of connector with alcohol.
- Align the projection of the connector with the notch of the interconnection connector in connecting.

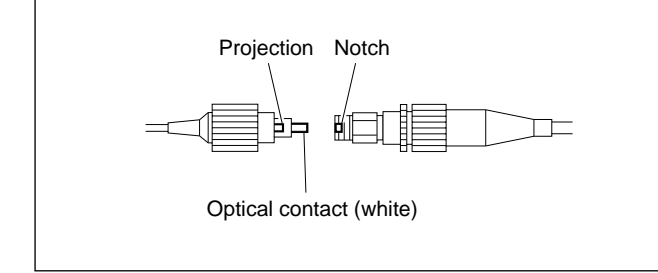

## 2-4. Replacing the MB-726 Board

## Note

Pulling the optical connector cable or bending it with strong force may cause disconnection. Handle the optical connector cable with care.

For details on handling the flexible card cable, refer to Section 1-5.

- 1. Remove the switching regulator. (Refer to Section 2-1.)
- 2. Remove the left side panel. (Refer to Section 1-4 in the installation and maintenance manual.)
- 3. Disconnect the two optical connector cables (blue and white).

### Note

The interconnection connector should be remain connected to the mate connector (yellow). To avoid the signal degradation, do not touch an exposed tip of the connector.

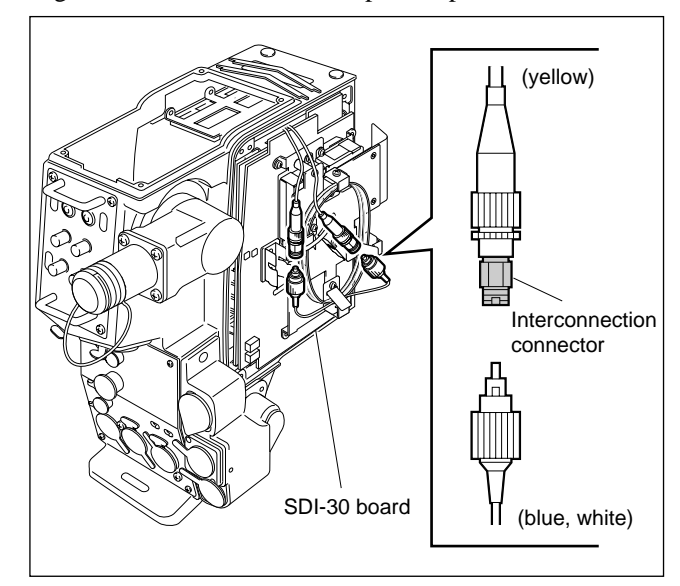

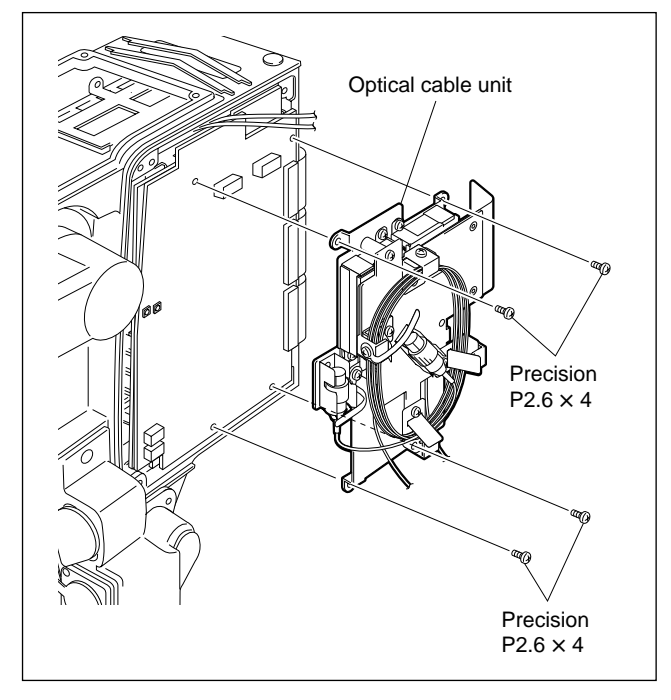

4. Remove the four screws shown in the figure, and remove the optical cable unit.

5. Disconnect the flexible card cable from the connectors (CN1, CN2, CN3) of the SDI-30 board and remove the SDI-30 board.

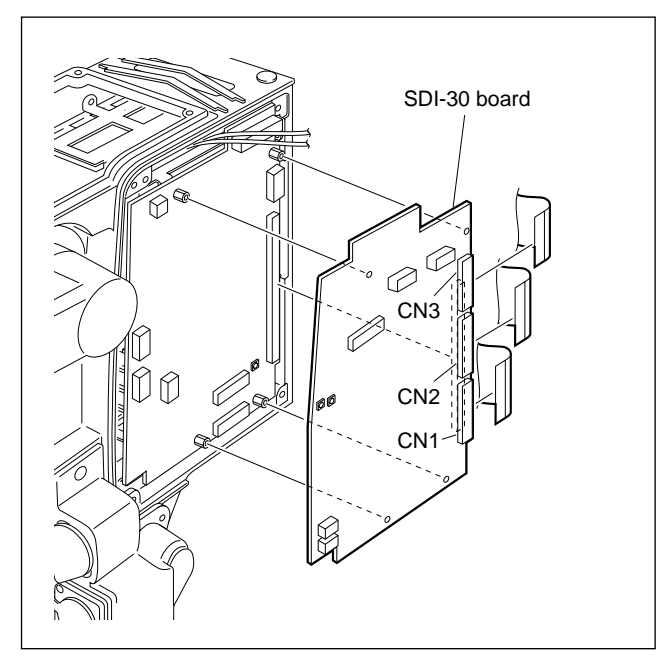

- Disconnect the harnesses from the connectors (CN8, CN12, CN13, CN15, CN19, CN20, and CN23) of the MB-726 board, the coaxial cable from the connector (CN26), and flexible card cable from the connectors (CN6, CN7).
- Disconnect the harnesses from the connectors (CN9, CN11, CN25) on side A of the MB-726 board, and the flexible card cable from the connectors (CN10, CN17).
- 8. Remove the four supports, and remove the MB-726 board.

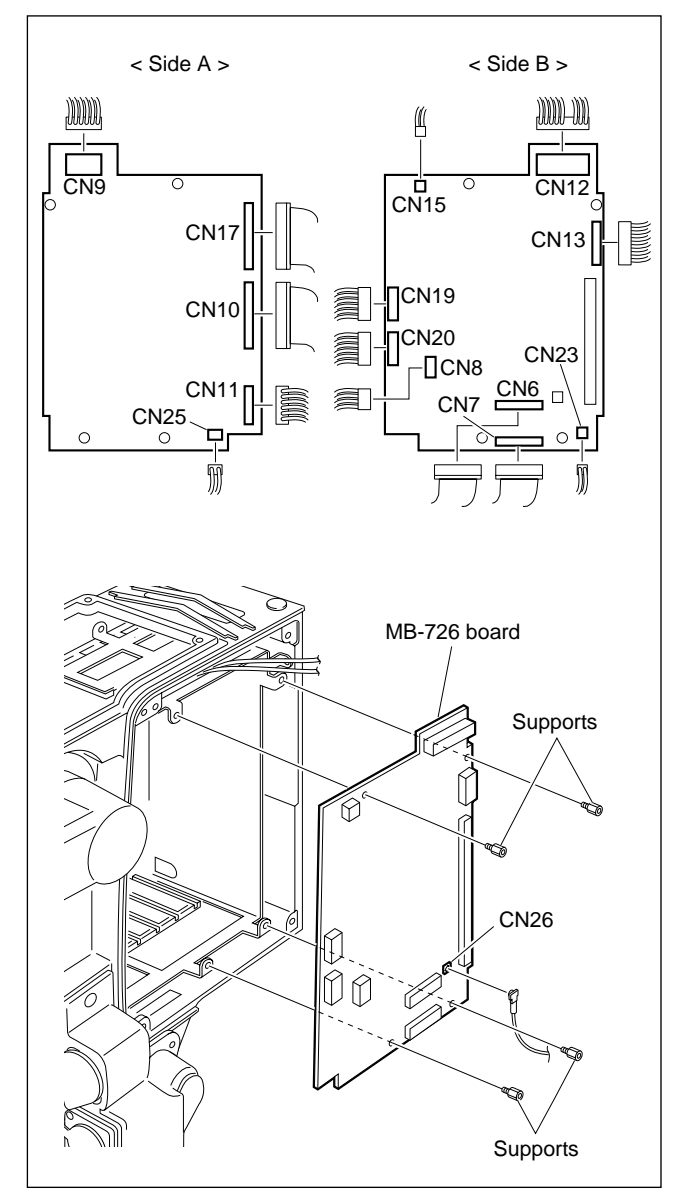

9. Attach the new MB-726 board in the reverse order of steps 1 to 8.

#### [Notes at installation]

- Before connecting the connection connector, clean the white optical contact at the tip of connector with alcohol.
- Align the projection of the connector with the notch of the interconnection connector in connecting.

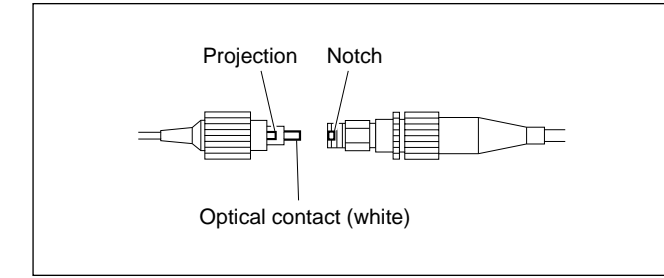

# 2-5. Replacing the CAMERA Connector (68P)

## Note

Pulling the optical connector cable or bending it with strong force may cause disconnection. Handle the optical connector cable with care.

For details on handling the flexible card cable, refer to Section 1-5.

- 1. Remove the MB-726 board. (Refer to Section 2-1.)
- 2. Remove the fan of the bottom of switching regulator. (Refer to Section 2-2-2.)
- 3. Disconnect the harness from the connector (CN4) of the CN-1909 board.
- 4. Remove the three screws, and remove the POWER panel assembly.
- 5. Remove the four screws, and remove the MIC panel assembly.

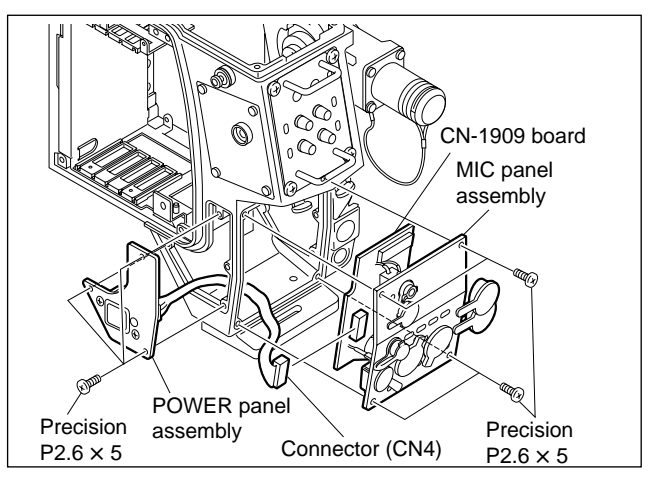

6. Remove the four screws in front of the chassis assembly and two screws of the board rail, and remove the board rail from the right side.

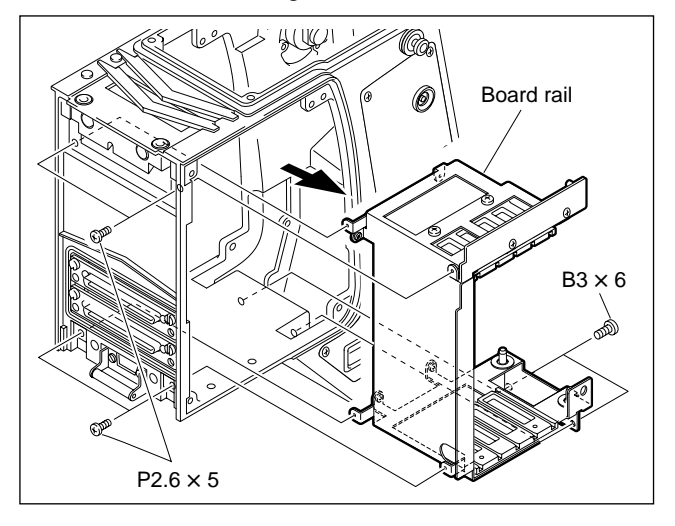

- 2-6. Replacing the CCU Connector
- Remove the two screws in front of the chassis assembly, and remove the CN-1705 board and CN-1735 board.
- 8. Disconnect the harness from the connector (CN2) of the CN-1735 board, and remove the flexible card cable from the connectors (CN3, CN4).
- 9. Disconnect the flexible card cable from the connectors (CN2, CN3, and CN4) of the CN-1705 board.

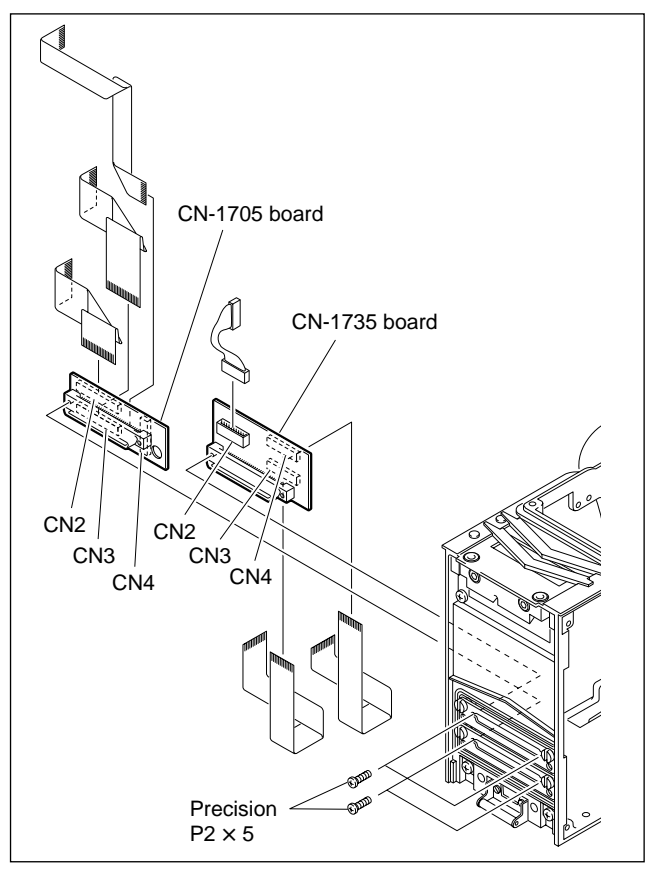

10. Attach the new 68P connector in the reverse order of steps 1 to 9.

## [Notes at installation]

- Before connecting the connection connector, clean the white optical contact at the tip of connector with alcohol.
- Align the projection of the connector with the notch of the interconnection connector in connecting.

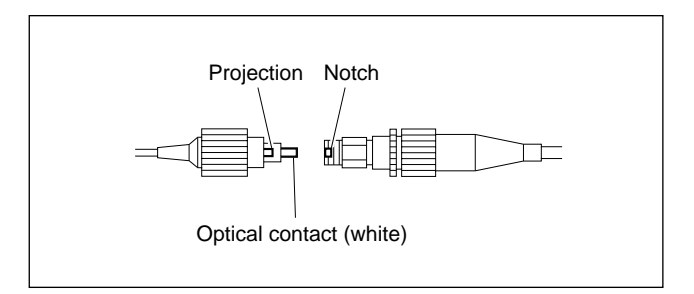

## 2-6. Replacing the CCU Connector

## Note

Pulling the optical connector cable or bending it with strong force may cause disconnection. Handle the optical connector cable with care.

1. Remove the left panel. (Refer to Section 1-4 in the installation and maintenance manual.)

2. Disconnect the two optical connector cables (yellow).

The interconnection connector should be remain connected to the mate connector (blue, white). To avoid the signal degradation, do not touch an exposed tip of the connector.

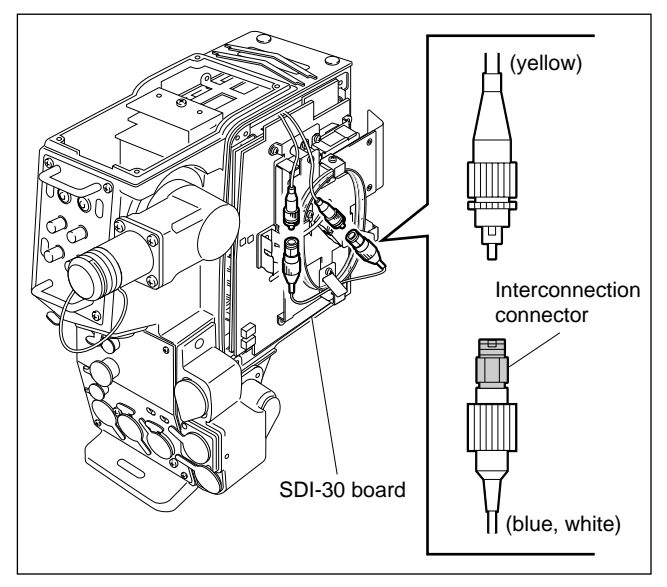

- 3. Remove the switching regulator. (Refer to Section 2-1.)
- 4. Disconnect the harness from the connector (CN15) of the MB-726 board.

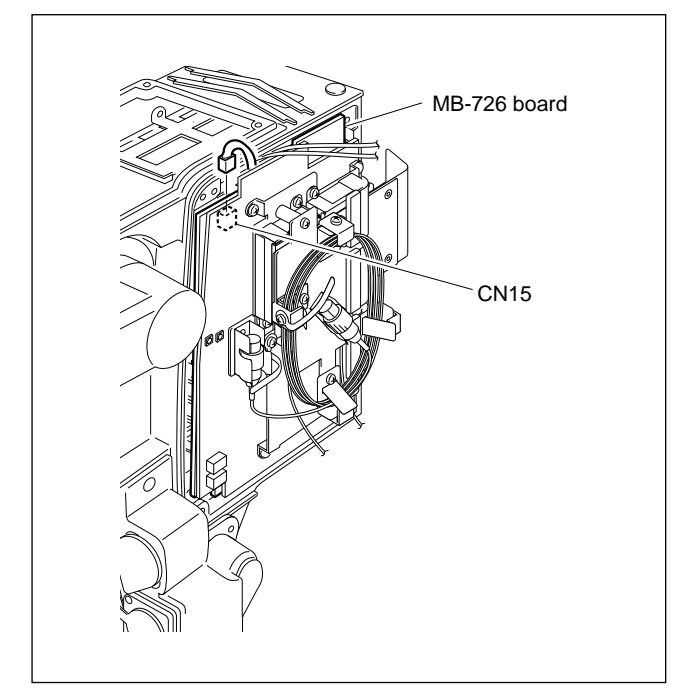

5. Remove the three screws, and remove the connector box.

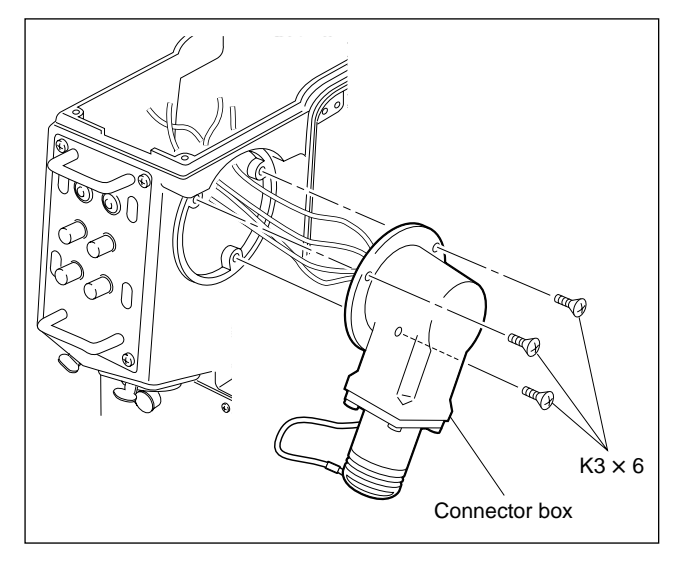

6. Remove the four screws, and remove the CCU connector.

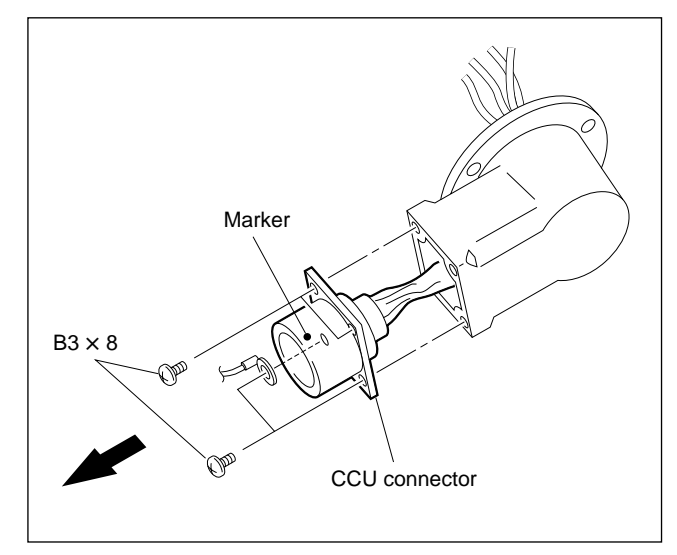

7. Attach the new CCU connector in the reverse order of steps 1 to 6.

#### Note

When attaching the CCU connector, be sure that the marker is positioned as shown in the figure.

#### [Notes at installation]

- Before connecting the connection connector, clean the white optical contact at the tip of connector with alcohol.
- Align the projection of the connector with the notch of the interconnection connector in connecting.

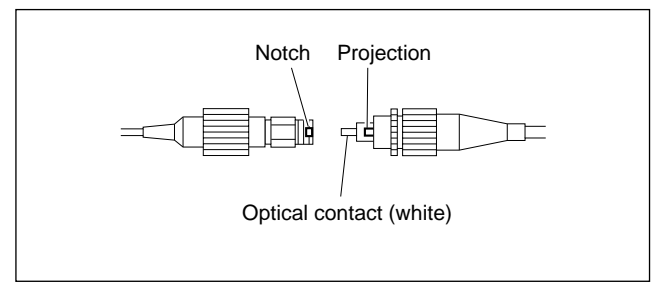

# Section 3 Electrical Alignment

## 3-1. Preparation

#### 3-1-1. Equipment required

#### Tools

- Extension board EX-464 (Sony Part No.: A-8318-864-A)
- Extension board BKP-7900 (For extending a plug-in board of the CCU-900/900P)

#### Equipment

• DC variable voltage supply

| Frequency counter:                          | Advantest TR5821AK or equivalent                       |
|---------------------------------------------|--------------------------------------------------------|
| Audio level meter:                          | Tektronix SG-505 (OP.02) or equivalent                 |
| Audio generator:                            | Tektronix SG-5010 or equivalent                        |
| Oscilloscope:                               | Tektronix 2465 or equivalent                           |
| Waveform monitor/Vectorscope:               | Tektronix 1750 (for NTSC)/1751 (for PAL) or equivalent |
| • Digital voltmeter:                        | Advantest TR6845 or equivalent                         |
| Video signal generator:                     | Tektronix 1410 (for NTSC)/1411 (for PAL) or equivalent |
| • Color monitor or black and white monitor: | Sony BVM-1410/1411P or equivalent (Color monitor)      |
|                                             |                                                        |

#### **Peripheral equipment**

- BVP-950/950P/950WSPK camera system BVP-950/950P/950WSPK OHB-730/750A series, or BVP-9500WS/9500WSP camera system BVP-9500WS/9500WSP
- Camera control unit: CCU-900/900PMaster setup unit: MSU-700A/750
- AC adapter: AC-550/550CE
- RTS kit (Commercially available)

## 3-1-2. Notes on adjustment

- All measuring equipment should be calibrated.
- All the adjustment of peripheral equipment (BVP, OHB, CCU, MSU) should be completed. Be sure to check the ROM version when BVP-950/950P/950WSPK and MSU-700A/750 are used. For details, refer to Section 1-1, installation and maintenance manual of this unit.
- As for initial settings before beginning adjustment, refer to section 3-1-4.
- Close the camera lens during adjustment.
- Be sure to power off before disconnecting boards.
- Before adjustment, allow for more than 10 minutes warm-up time.

## 3-1-3. Connection

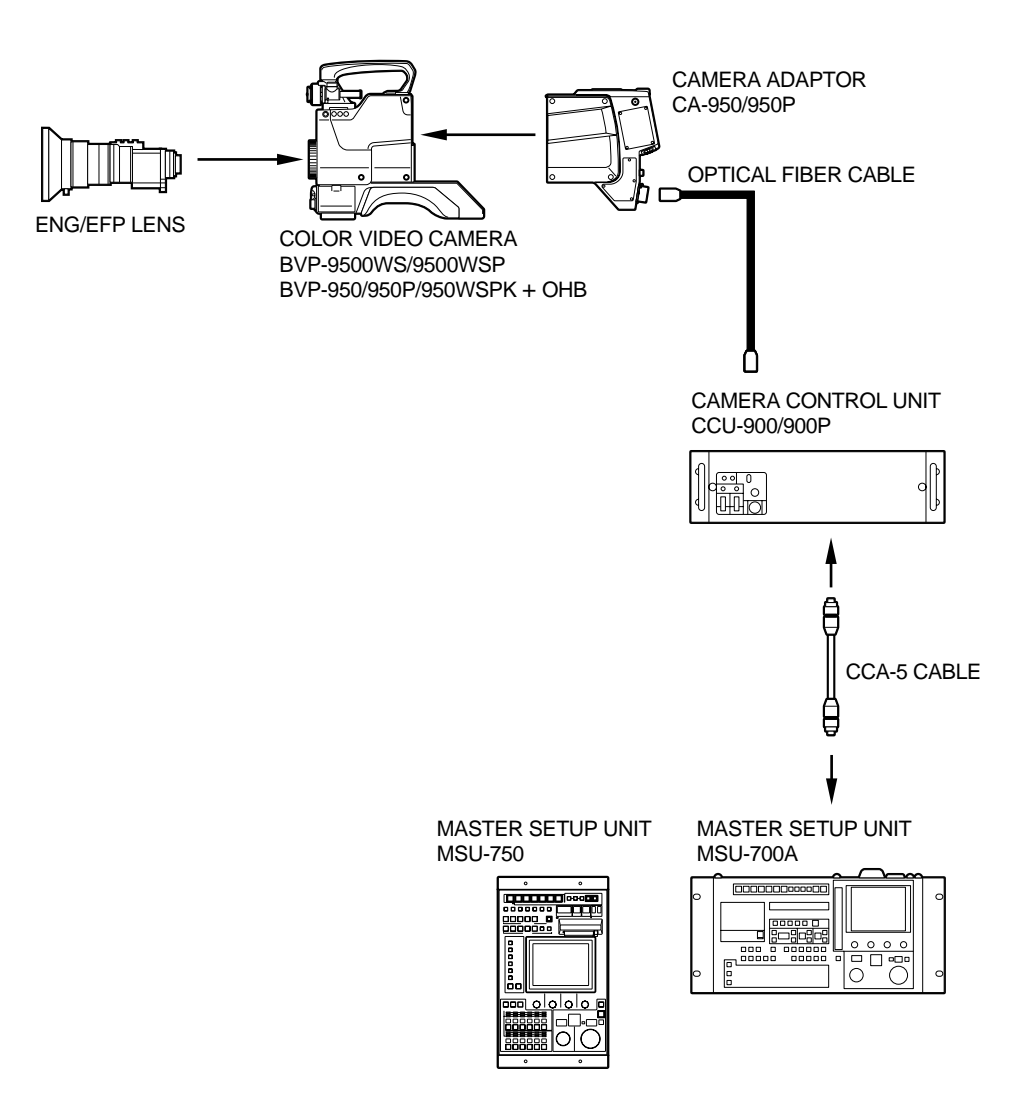

## 3-1-4. Initial Settings

#### CA-950/950P

#### Note

When switching the following switches from a customerset position, it is recommended to record the setting state of the customer in the table below.

After adjustment is complete, be sure to return the switches to their customer-set position.

| Board<br>position | Switch    | Initial setting | Customer-set |
|-------------------|-----------|-----------------|--------------|
| DPR-148           | S1        | OUT             |              |
|                   | S3        | PROMPTER        |              |
| IF-633            | S1-1      | OFF             |              |
|                   | S1-2 to 4 | ON              |              |
| DA-121            | S51       | REAR            |              |
| AU-273N/273P      | S269      | NORM            |              |
|                   | S389      | NORM            |              |
|                   | S555      | 0 (0 dB)        |              |
|                   | S601      | CM (Carbon)     |              |
|                   | S624      | 0 (0 dB)        |              |
|                   | S701      | CM (Carbon)     |              |
|                   | S724      | 0 (0 dB)        |              |

#### **MSU Operation Panel**

| When | MS | U-700A | is | used |
|------|----|--------|----|------|
|------|----|--------|----|------|

| • | Power/Signal output sele | ect buttons                    |
|---|--------------------------|--------------------------------|
|   | ALL button               | $\rightarrow$ OFF (dark)       |
|   | CAM PW button            | $\rightarrow$ ON (lit)         |
|   | TEST 1 button            | $\rightarrow$ OFF (dark)       |
|   | TEST 2 button            | $\rightarrow$ OFF (dark)       |
|   | BARS button              | $\rightarrow$ OFF (dark)       |
|   | CLOSE button             | $\rightarrow$ ON (lit)         |
| • | Camera/CCU function O    | N/OFF buttons                  |
|   | KNEE OFF button          | $\rightarrow$ OFF (lit)        |
|   | DETAIL OFF button        | $\rightarrow$ OFF (lit)        |
|   | MATRIX OFF button        | $\rightarrow$ OFF (lit)        |
|   | AUTO KNEE button         | $\rightarrow$ OFF (dark)       |
| • | Others                   |                                |
|   | GAMMA OFF button         | $\rightarrow$ ON (dark)        |
|   | MASTER GAIN button       | $\rightarrow 0 (0 \text{ dB})$ |
|   |                          |                                |
| W | hen MSU-750 is used      |                                |
| • | Power/Signal output sele | ect buttons                    |
|   | ALL button               | $\rightarrow$ OFF (dark)       |
|   | ~ · · · · · · · · ·      |                                |

|   | ALL button            | $\rightarrow$ OFF (dark)           |
|---|-----------------------|------------------------------------|
|   | CAM PW button         | $\rightarrow$ ON (lit)             |
|   | TEST button           | $\rightarrow$ OFF (dark)           |
|   | BARS button           | $\rightarrow$ OFF (dark)           |
|   | CLOSE button          | $\rightarrow$ ON (lit)             |
| • | Camera/CCU function C | N/OFF buttons                      |
|   | Knee Off* button      | $\rightarrow$ OFF (lit in reverse) |
|   | Detail Off * button   | $\rightarrow$ OFF (lit in reverse) |
|   | Matrix Off* button    | $\rightarrow$ OFF (lit in reverse) |
|   | AUTO KNEE button      | $\rightarrow$ OFF (dark)           |
| • | Others                |                                    |
|   | Gamma Off*            | $\rightarrow$ ON (lit normally)    |
|   | Master Gain*          | $\rightarrow 0 (0 \text{ dB})$     |

\*: Press FUNCTION button and select from function menu screen.

## 3-2. DPR-148 board Adjustment

## 3-2-1. PROMPTER IN VIDEO LEVEL Adjustment

Equipment: Oscilloscope

#### Preparation

- Extends DPR-148 board with extension board (EX-464).
- S3/DPR-148 board  $\rightarrow$  PROMPTER
- S1/DPR-148 board  $\rightarrow$  IN
- Inputs a 100 % color bar from the video signal generator to PROMPTER/GENLOCK connector/CA rear panel.

#### Adjustment procedure

| 1. | Video | level |
|----|-------|-------|
|    |       |       |

| Test point:    | TP1/DPR-148 board                 |
|----------------|-----------------------------------|
| GND:           | GND/EX-464 board                  |
| Adj. point:    | ØRV1/DPR-148 board                |
| Specification: | $A = 1.60 \pm 0.02 \text{ V p-p}$ |

1. Blanking DC level

| Test point:    | TP1/DPR-148 board                 |
|----------------|-----------------------------------|
| GND:           | GND/EX-464 board                  |
| Adj. point:    | ♦RV2/DPR-148 board                |
| Specification: | $A = 2.08 \pm 0.02 \text{ V p-p}$ |

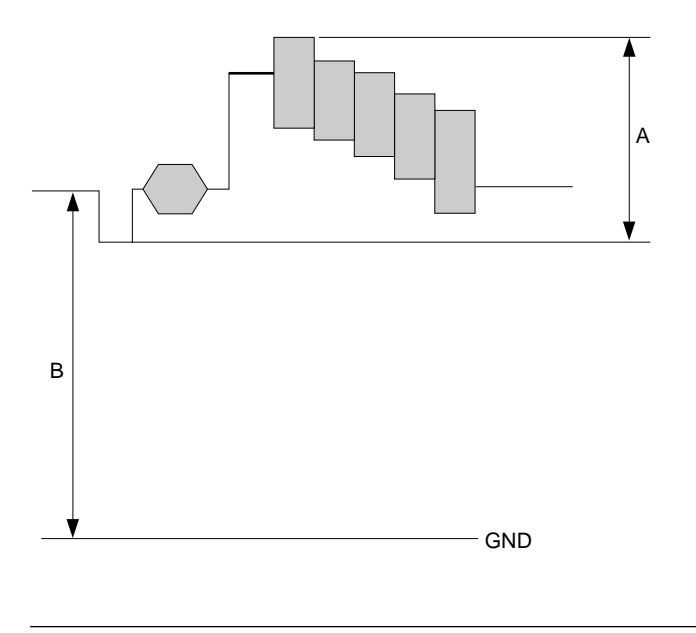

#### Setting after adjustment

S1/DPR-148 board  $\rightarrow$  OUT

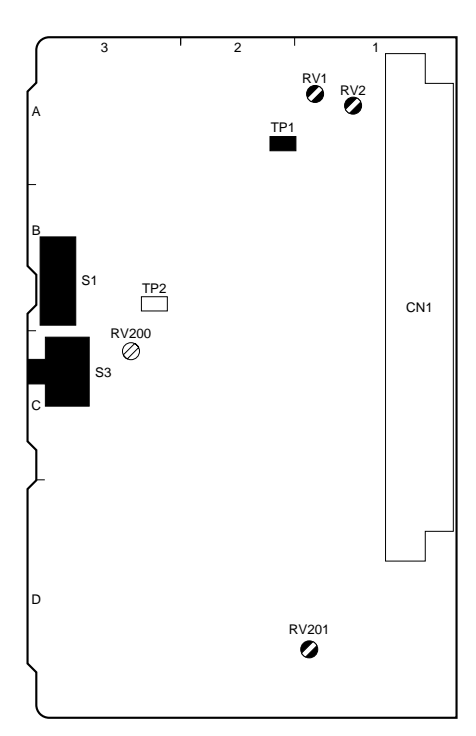

DPR-148 BOARD (A SIDE)

#### 3-2-2. RET VIDEO LEVEL Adjustment

#### Equipment: Oscilloscope

#### Preparation

- Extends DPR-148 board with extension board (EX-464).
- Settings of MSU-700A/750 BARS button → ON (lit)
- Settings of CCU-900/900P\*
  - (1) Connect the external monitor to the PIX1/2, SERIAL MONITOR or CHARACTER connector of CCU-900/900P.
  - (2) Set the MENU ON/OFF switch on the AT-122 board panel to ON so that the SETUP MENU is displayed.
  - (3) Select the "Return" page with the rotary encoder.
  - (4) Set the "RET1" item to "CAM" with the rotary encoder .

\*: For details, refer to installation and maintenance manual of CCU-900/900P.

#### Adjustment procedure

1. Video level

| Test point:    | Pin 13/EX-464 board               |
|----------------|-----------------------------------|
| GND:           | GND/EX-464 board                  |
| Adj. point:    | ⊘RV201/DPR-148 board              |
| Specification: | $A = 1.00 \pm 0.01 \text{ V p-p}$ |

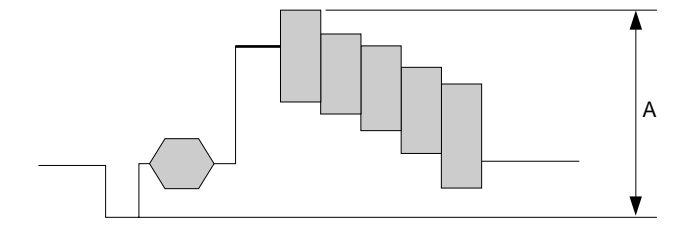

## 3-3. IF-633 board Adjustment

#### 3-3-1. VBS/MONITOR Level Adjustment

Equipment: Waveform monitor

#### Preparation

- Connect the waveform monitor with the TEST OUT connector of CA-950/950P.
- S1-3, S1-4/IF-633 board  $\rightarrow$  OFF
- S1-2/IF-633 board  $\rightarrow$  ON
- Settings of MSU When MSU-700A is used: TEST2 button  $\rightarrow$  ON (lit) When MSU-750 is used: TEST button  $\rightarrow$  ON (lit)

#### Adjustment procedure

1. Test point:TEST OUT connector/CA-950/950PAdj. point: $\bigcirc RV2$  (TEST OUT)/IF-633 boardSpecification: $A = 140 \pm 1$  IRE [NTSC] $A = 1000 \pm 5$  mV [PAL]

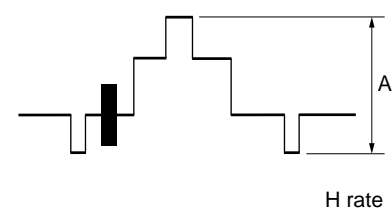

#### Setting after adjustment

S1-3, S1-4/IF-633 board  $\rightarrow$  ON

#### 3-3-2. Battery Alarm Set Adjustment

**Equipment:** Digital voltmeter

#### Note

Adjustment for ORV1/IF-633 board is very critical. Do not turn it as far as the circuit operates normally.

#### Preparation

- Extends IF-633 board with extension board (EX-464).
- Supply about +13 V dc from the DC variable voltage supply to DC IN connector.
- ORV1/IF-633 board  $\rightarrow$  Turn fully clockwise
- \* S1-1/IF-633 board  $\rightarrow$  ON
- TALLY switch/CA rear panel  $\rightarrow$  ON

#### Adjustment procedure

- 1. Test point:
   Pin 90/EX-464 board

   Adj. point:
   Voltage adjustment control/DC variable voltage supply

   Specification:
   +10.80 ±0.05 V dc
- Adj. point: ORV1/IF-633 board
   Specification: Turn ORV1 counterclockwise showly and stop where the TALLY indicator/CA rear panel starts to blink.

#### Settings after adjustment

- \* S1-1/IF-633 board  $\rightarrow$  OFF
- TALLY switch/CA rear panel  $\rightarrow$  OFF

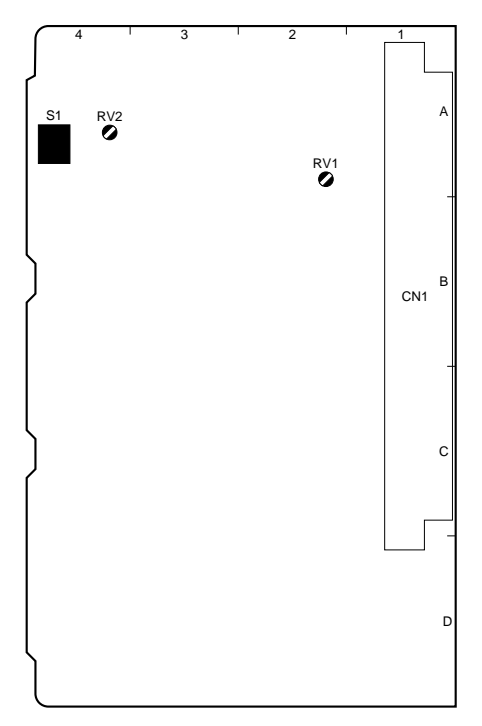

IF-633 BOARD (A SIDE)

## 3-4. DA-121 board Adjustment

#### 3-4-1. MIC 1 GAIN Adjustment

Equipment: Oscilloscope or audio level meter

#### Preparation

- Extends DA-121 board with extension board (EX-464).
- AUDIO IN 1 (LINE/MIC) switch/CA bottom of rear panel  $\rightarrow$  LINE
- S51/DA-121 board  $\rightarrow$  REAR

#### Adjustment procedure

1. Connect the audio generator as shown in the figure and inputs the following signal.

Input points:pin 77 (X), pin 78 (GND)/EX-464 boardSignal:sine waveFrequency:1 kHz

Audio generator

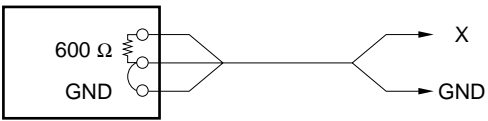

 Test point: Pin 77/EX-464 board GND: Pin 78/EX-464 board Adj. point: Output level adjustment control/audio generator Specification: A = 220 mV p-p (-20 dBu)

A, B

| 3. | Test point:    | TP101/DA-121 board            |
|----|----------------|-------------------------------|
|    | GND:           | E101/DA-121 board             |
|    | Adj. point:    | ⊘RV103/DA-121 board           |
|    | Specification: | B = 180  mV  p-p (-21.7  dBu) |

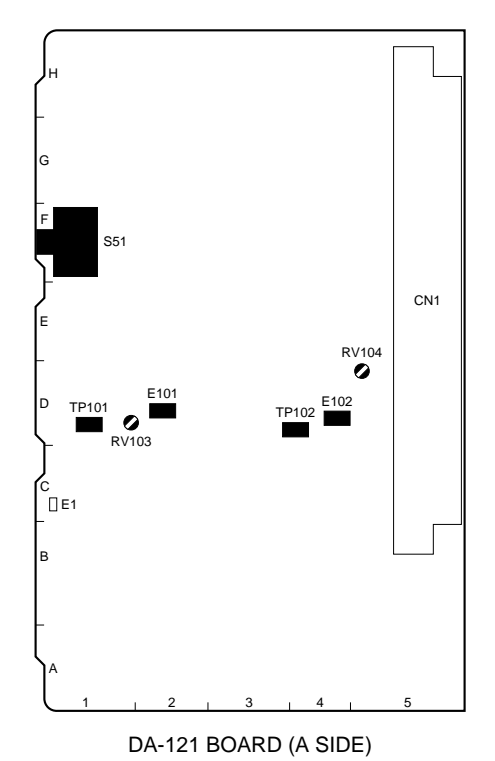

#### 3-4-2. MIC 2 GAIN Adjustment

**Equipment:** Oscilloscope or audio level meter

#### Preparation

- Extends DA-121 board with extension board (EX-464).
- AUDIO IN 2 (LINE/MIC) switch/CA bottom of rear panel  $\rightarrow$  LINE

#### Adjustment procedure

 Connect the audio generator as shown in the figure and inputs the following signal. Input points: pin 73 (X), pin 74 (GND)/EX-464 board Signal: sine wave

Frequency: 1 kHz

Audio generator

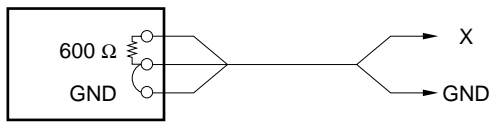

2. Test point: Pin 73/EX-464 board
GND: Pin 74/EX-464 board
Adj. point: Output level adjustment control/audio generator
Specification: A = 220 mV p-p (−20 dBu)

А, В  $\Lambda \Lambda \Lambda \Lambda \Lambda \Lambda \Lambda \Lambda \Lambda$ 

3. Test point:TP102/DA-121 boardGND:E102/DA-121 boardAdj. point: $\bigcirc RV104/DA-121$  boardSpecification:B = 180 mV p-p(-21.7 dBu)

## 3-5. AU-273N/273P board Adjustment

In adjustments using the audio generator, the output impedance of the audio generator is taken as 600  $\Omega$ .

#### 3-5-1. INCOM 1 Side Tone Adjustment

Equipment: Oscilloscope or audio level meter, Audio generator

#### Preparation

- Extends AU-273N/273P board with extension board (EX-464).
- Extends AT-122 board (CCU-900/900P) with extension board (BKP-7900).
- INCOM 1 (LEVEL/MIC) switch/CA rear panel  $\rightarrow$  REAR/ON (for CA-950)
- LEVEL switch/CA rear panel  $\rightarrow$  REAR (for CA-950P)
- INCOM 1 (PROD/ENG) switch/CA rear panel  $\rightarrow$  ENG (for CA-950)
- MIC LINE switch/CA rear panel  $\rightarrow$  ENG (for CA-950P)
- S601/AU-273N/273P board  $\rightarrow$  CM
- \* S624/AU-273N/273P board  $\rightarrow 0$

#### Adjustment procedure

 Connect the audio generator as shown in the figure and inputs the following signal.
 Input points: pin 75A (X), pin 75C (GND)/BKP-7900

 Signal:
 sine wave

 Frequency:
 1 kHz

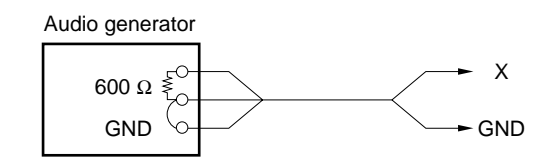

2. Test point: Pin 42/EX-464 board GND: Pin 40/EX-464 board
Adj. point: Output level adjustment control/audio generator Specification: A = 200 mV p-p (-21 dBu)

| 3. | Test point:    | Pin 57/EX-464 board                                          |
|----|----------------|--------------------------------------------------------------|
|    | GND:           | Pin 58/EX-464 board                                          |
|    | Adj. point:    | ♦INCOM 1 level adjustment control/CA rear panel (for CA-950) |
|    |                | ✓ENG level adjustment control/CA rear panel (for CA-950P)    |
|    | Specification: | B = 2.2 V p - p (0 dBu)                                      |

4. Connect the audio generator as shown in the figure and inputs the following signal.
Input points: pin 25 (X), pin 26 (GND)/EX-464 board

Signal:sine waveFrequency:1 kHzOutput level:220 mV p-p (-20 dBu)

5. Test point:Pin 57/EX-464 boardGND:Pin 58/EX-464 boardAdj. point: $\bigcirc RV226/AU-273N/273P$  boardSpecification: $C = 220 \pm 10$  mV p-p ( $-20.0 \pm 0.4$  dBu)

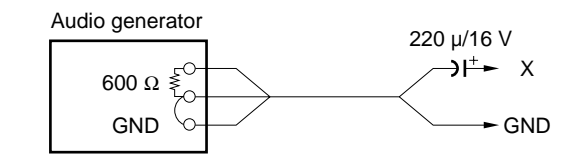

#### 3-5-2. RTS 1 CANCEL Adjustment

**Equipment:** Oscilloscope or audio level meter, Audio generator

#### Preparation

- · Connect RTS kit with INCOM 1 connector.
- Extends AU-273N/273P board with a extension board (EX-464).
- Extends AT-122 board (CCU-900/900P) with extension board (BKP-7900).
- S269/AU-273N/273P board  $\rightarrow$  RTS
- INCOM 1 (PROD/ENG) switch/CA rear panel  $\rightarrow$  ENG (for CA-950)
- MIC LINE switch/CA rear panel  $\rightarrow$  ENG (for CA-950P)

#### Adjustment procedure

1. Connect the audio generator as shown in the figure and inputs the following signal.

Input points: pin 75A (X), pin 75C (GND)/BKP-7900 Signal: sine wave

Frequency: 1 kHz

#### Audio generator

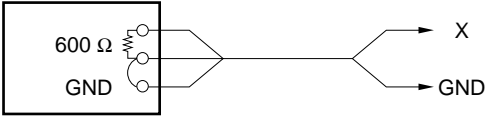

 Test point: Pin 42/EX-464 board GND: Pin 40/EX-464 board Adj. point: Output level adjustment control/audio generator Specification: A = 200 mV p-p (−21 dBu)

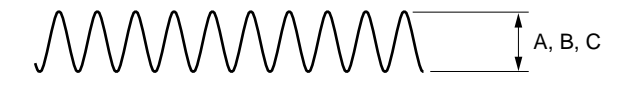

| 3. | Test point:<br>GND:<br>Adj. point:<br>Specification: | <ul> <li>Pin 57/EX-464 board</li> <li>Pin 58/EX-464 board</li> <li>●INCOM 1 level adjustment control/CA rear panel (for CA-950)</li> <li>●ENG level adjustment control/CA rear panel (for CA-950P)</li> <li>B = 2.2 V p-p (0 dBu)</li> </ul> | в |
|----|------------------------------------------------------|----------------------------------------------------------------------------------------------------|---|
| 4. | Test point:<br>GND:                                  | TP265/AU-273N/273P board<br>E841/AU-273N/273P board                                                                                                    | c |

Adj. point: $\bigcirc RV267/AU-273N/273P$  boardSpecification:C = Minimize

#### Setting after adjustment

- Disconnect RTS kit from INCOM 1 connector.
- S269/AU-273N/273P board  $\rightarrow$  NORM

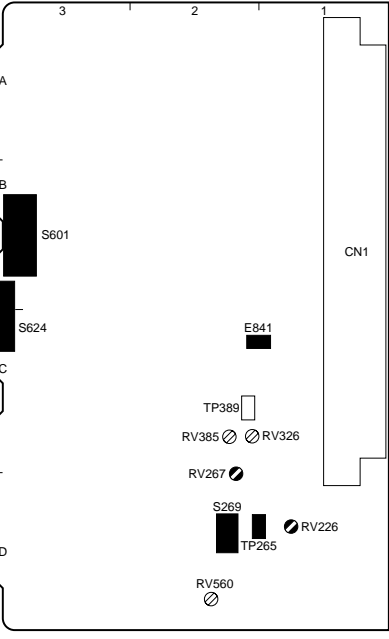

AU-273N/273P BOARD (A SIDE)

#### 3-5-3. INCOM 2 Side Tone Adjustment

**Equipment:** Oscilloscope or audio level meter, Audio generator

#### Preparation

- Extends AU-273N/273P board with extension board (EX-464).
- Extends AT-122 board (CCU-900/900P) with a extension board (BKP-7900).
- INCOM 2 (LEVEL/MIC) switch/CA rear panel  $\rightarrow$  REAR/ON (for CA-950)
- LEVEL switch/CA rear panel  $\rightarrow$  REAR (for CA-950P)
- INCOM 2 (PROD/ENG) switch/CA rear panel  $\rightarrow$  PROD (for CA-950)
- MIC LINE switch/CA rear panel  $\rightarrow$  PROD (for CA-950P)
- \* S701/AU-273N/273P board  $\rightarrow$  CM
- S724/AU-273N/273P board  $\rightarrow 0$

#### Adjustment procedure

Connect the audio generator as shown in the figure and inputs the following signal.
 Input points: pin 77A (X), pin 77C (GND)/BKP-7900
 Signal: sine wave
 Frequency: 1 kHz

| 2. | Test point:    | Pin 38/EX-464 board                             |
|----|----------------|-------------------------------------------------|
|    | GND:           | Pin 36/EX-464 board                             |
|    | Adj. point:    | Output level adjustment control/audio generator |
|    | Specification: | A = 200  mV p-p (-21  dBu)                      |

\_\_\_\_\_ А, в, с

- 3. Test point: Pin 61/EX-464 board
  GND: Pin 62/EX-464 board
  Adj. point: OINCOM 2 level adjustment control/CA rear panel (for CA-950)
  OPROD level adjustment control/CA rear panel (for CA-950P)
  Specification: B = 2.2 V p-p (0 dBu)
- 4. Connect the audio generator as shown in the figure and inputs the following signal.

Input points:pin 21 (X), pin 22 (GND)/EX-464 boardSignal:sine waveFrequency:1 kHzOutput level:220 mV p-p (-20 dBu)

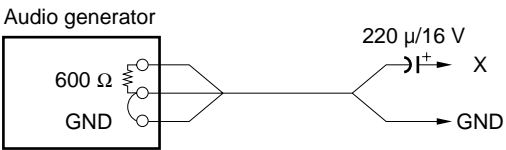

5. Test point: Pin 61/EX-464 board GND: Pin 62/EX-464 board Adj. point:  $\bigcirc RV385/AU-273N/273P$  board Specification:  $C = 220 \pm 10 \text{ mV } p-p (-20.0 \pm 0.4 \text{ dBu})$ 

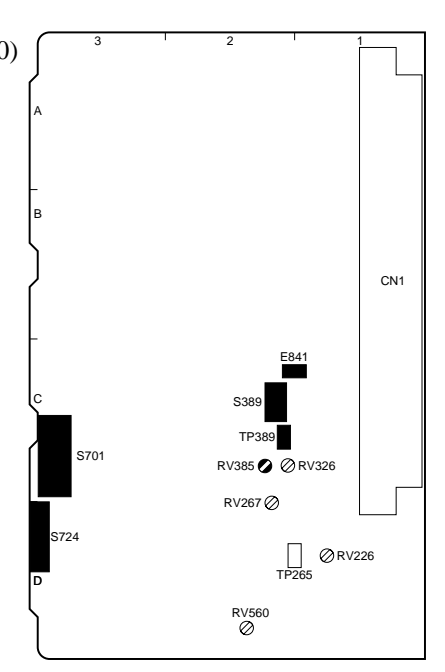

AU-273N/273P BOARD (A SIDE)

# 600 Ω <sup>5</sup>

Х

GND

Audio generator

GND

#### 3-5-4. RTS 2 CANCEL Adjustment

**Equipment:** Oscilloscope or audio level meter, Audio generator

#### Preparation

- · Connect RTS kit with INCOM 2 connector.
- Extends AU-273N/273P board with extension board (EX-464).
- Extends AT-122 board (CCU-900/900P) with a extension board (BKP-7900).
- S389/AU-273N/273P board  $\rightarrow$  RTS
- INCOM 2 (PROD/ENG) switch/CA rear panel  $\rightarrow$  PROD (for CA-950)
- MIC LINE switch/CA rear panel  $\rightarrow$  PROD (for CA-950P)

#### Adjustment procedure

1. Connect the audio generator as shown in the figure and inputs the following signal.

| Input points: | pin 77A (X), pin 77C (GND)/BKP-7900 |
|---------------|-------------------------------------|
| Signal:       | sine wave                           |

Frequency: 1 kHz

#### Audio generator

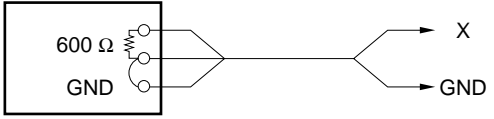

2. Equipment: Oscilloscope or audio level meter Test point: Pin 38/EX-464 board
GND: Pin 36/EX-464 board
Adj. point: Output level adjustment control/audio generator
Specification: A = 200 mV p-p (−21 dBu)

| Test point:    | Pin 61/EX-464 board                                          |
|----------------|--------------------------------------------------------------|
| GND:           | Pin 62/EX-464 board                                          |
| Adj. point:    | ØINCOM 2 level adjustment control/CA rear panel (for CA-950) |
|                | PROD level adjustment control/CA rear panel (for CA-950P)    |
| Specification: | B = 2.2 V p-p (0 dBu)                                        |
|                | Test point:<br>GND:<br>Adj. point:<br>Specification:         |

4. Test point: TP389/AU-273N/273P board
GND: E841/AU-273N/273P board
Adj. point: ORV385/AU-273N/273P board
Specification: C = Minimize

#### Setting after adjustment

- Disconnect RTS kit from INCOM 2 connector.
- S389/AU-273N/273P board  $\rightarrow$  NORM

## 3-5-5. TRACKER (T) Level Adjustment

**Equipment:** Oscilloscope or audio level meter, Audio generator

#### Preparation

- Extends AU-273N/273P board with extension board (EX-464).
- S555/AU-273N/273P board  $\rightarrow 0$

#### Adjustment procedure

- 1. Connect the audio generator as shown in the figure and inputs the following signal.
  - Input points:pin 29 (X), pin 30 (GND)/EX-464 boardSignal:sine waveFrequency:1 kHz

Output level: 2.2 V p-p (0 dBu)

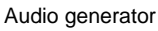

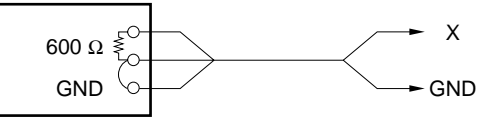

2. Test point:Pin 16/EX-464 boardGND:Pin 14/EX-464 boardAdj. point: $\bigcirc RV560/AU-273N/273P$  boardSpecification:A = 200 ± 10 mV p-p (-21.0 ± 0.4 dBu)

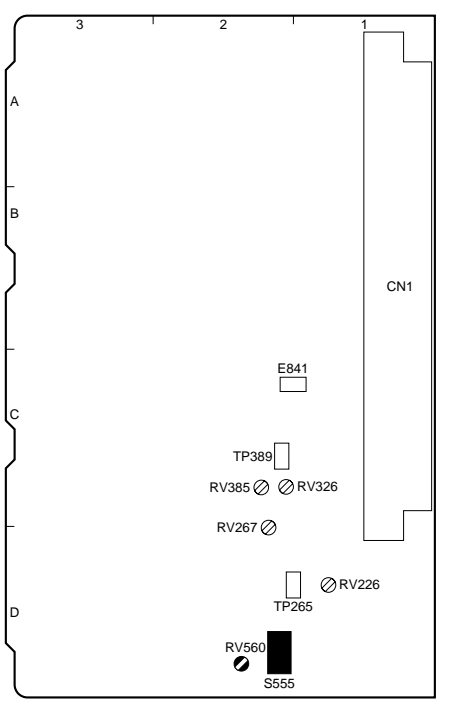

AU-273N/273P BOARD (A SIDE)

#### 3-6. SDI-30 board Adjustment

#### 3-6-1. SDI Free-Run Frequency Adjustment

Equipment: Oscilloscope, Frequency counter

#### Preparation

- S301-1/SDI-30 board  $\rightarrow$  ON<sup>\*2</sup>
- Disconnect the optical cable unit. \*1 (Refer to Section 2-4.)

#### Adjustment procedure

#### Note

Each of volume adjustment, be sure to perform when SDI-30 board (S301) is pressed.\*1

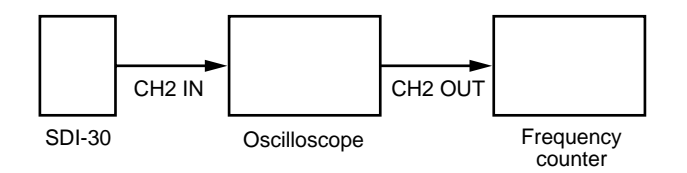

- 1. Connect the oscilloscope and the frequency counter as shown in the figure.
- Test point: TP301/SDI-30 board GND: E1/SDI-30 board Adj. point: ORV301/SDI-30 board Specification: 27.00 ±0.05 MHz
- 3. Test point: TP302/SDI-30 board GND: E1/SDI-30 board
  Adj. point: ⊘RV302/SDI-30 board
  Specification: 27.00 ±0.05 MHz

#### Setting after adjustment

- \* S301-1/SDI-30 board  $\rightarrow$  OFF\*2
- Connect the optical cable unit.\*1 (Refer to Section 2-4.)

#### \*1:

CA-950 : Serial No. 10001 through 10010 CA-950P : Serial No. 40001 through 40007

\*2 :

CA-950 : Serial No. 10011 and Higher CA-950P : Serial No. 40008 and Higher

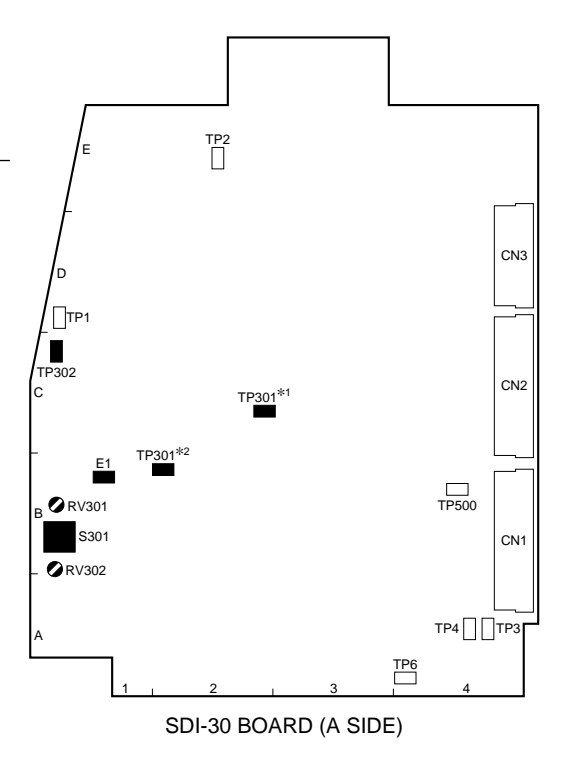

このマニュアルに記載されている事柄の著作権は当社に あります。 従って,当社の許可なしに無断で複写したり,説明内容 (操作,保守等)と異なる目的で本マニュアルを使用する ことを禁止します。

The material contained in this manual consists of information that is the property of Sony Corporation. Sony Corporation expressly prohibits the duplication of any portion of this manual or the use thereof for any purpose other than the operation or maintenance of the equipment described in this manual without the express

written permission of Sony Corporation.

Le matériel contenu dans ce manuel consiste en informations qui sont la propriété de Sony Corporation. Sony Corporation interdit formellement la copie de quelque partie que ce soit de ce manuel ou son emploi pour tout autre but que des opérations ou entretiens de l'équipement à moins d'une permission écrite de Sony Corporation.

Das in dieser Anleitung enthaltene Material besteht aus Informationen, die Eigentum der Sony Corporation sind. Die Sony Corporation untersagt ausdrücklich die Vervielfältigung jeglicher Teile dieser Anleitung oder den Gebrauch derselben für irgendeinen anderen Zweck als die Bedienung oder Wartung der in dieser Anleitung beschriebenen Ausrüstung ohne ausdrückliche schriftliche Erlaubnis der Sony Corporation.

CA-950 (JN) CA-950P (CE) J, E 9-968-571-03

Sony Corporation Communication System Solutions Network Company Printed in Japan 2001. 2 08 ©2000